# Draft 802.11n Wireless Broadband Router

# **User's Manual**

February 2009

#### FCC Warning

This equipment has been tested and found to comply with the limits for a Class B digital device, pursuant to part 15 of the FCC Rules. These limits are designed to provide reasonable protection against harmful interference in a residential installation. This equipment generates, uses, and can radiate radio frequency energy and, if not installed and used in accordance with the instructions, may cause harmful interference to radio communication. However, there is no guarantee that interference will not occur in a particular installation. If this equipment does cause harmful interference to radio or television reception, which can be determined by turning the equipment off and on, the user is encouraged to try to correct the interference by one or more of the following measures:

- Reorient or relocate the receiving antenna.
- Increase the separation between the equipment and receiver.
- Connect the equipment into an outlet on a circuit different from that to which
- Consult the dealer or an experienced radio/TV technician for help. the receiver is connected.

**FCC Caution:** Any changes or modifications not expressly approved by the party responsible for compliance could void the user's authority to operate this equipment.

This device complies with Part 15 of the FCC Rules. Operation is subject to the following two conditions: (1) This device may not cause harmful interference, and (2) this device must accept any interference received, including interference that may cause undesired operation.

#### **IMPORTANT NOTE:**

FCC Radiation Exposure Statement:

This equipment complies with FCC radiation exposure limits set forth for an uncontrolled environment. This equipment should be installed and operated with a minimum distance of about eight inches (20cm) between the radiator and your body.

This transmitter must not be co-located or operated in conjunction with any other antenna or transmitter. IEEE802.11b or 802.11g operation of this product in the USA is firmware-limited to channels 1 through 11.

#### Notice

Changes or modifications to the equipment, which are not approved by the party responsible for compliance could affect the user's authority to operate the equipment. Company has an on-going policy of upgrading its products and it may be possible that information in this document is not up-to-date. Please check with your local distributors for the latest information.

#### REMARK

IEEE 802.11b or 802.11g operation of this product in the U.S.A. is firmware-limited to channels 1 through 11.

## Copyright

2009 All Rights Reserved.

No part of this document can be copied or reproduced in any form without written consent from the company.

## Trademarks:

All trade names and trademarks are the properties of their respective companies.

## **Revision History**

Revision

V1

History

<sup>1st</sup> Release

# Table of Contents

| 1. Introduction                                                                                                    |
|----------------------------------------------------------------------------------------------------|
| 1.1 Features6                                                                                                    |
| 1.2 Package Contents7                                                                                                    |
| 1.3 LEDs Indication & Connectors of Wireless Router7                                                                                                    |
| 1.4 System Requirements8                                                                                                    |
| 1.5 Installation Instruction8                                                                                                    |
| 2. PC Configuration                                                                                                    |
| 2.1 TCP/IP Networking Setup9                                                                                                    |
| 2.2 Setting up Internet Access18                                                                                                    |
| 2.3 Configure Wireless Station 19                                                                                                    |
| 3. Setup Wireless Router Configurations via Web Browser                                                                                                    |
| 3.1 Start your Web Browser20                                                                                                    |
| 3.2 Setup Wizard21                                                                                                    |
| 3.2.1 Gateway                                                                                                    |
| 3.2.2 Bridge                                                                                                    |
| 3.2.3 Wireless ISP                                                                                                    |
| 3.3 Operation Mode                                                                                                    |
| 3.4 Wireless                                                                                                    |
| 3.4.1 Basic Settings 31                                                                                                    |
| 3.4.2 Advanced Settings 32                                                                                                    |
|                                                                                                    |
| 3.4.3 Security                                                                                                    |
| 3.4.3 Security                                                                                                    |
| 3.4.3 Security                                                                                                    |
| 3.4.3 Security                                                                                                    |
| 3.4.3 Security       32         3.4.3 Access Control       33         3.4.4 Access Control       33         3.4.5 WDS Settings       33         3.4.6 Site Survey       34         3.4.7 WPS       34                                                                                                    |
| 3.4.3 Security       32         3.4.4 Access Control       33         3.4.5 WDS Settings       33         3.4.6 Site Survey       34         3.4.7 WPS       34         3.5 TCP/IP Settings       37                                                                                                    |
| 3.4.3 Security       32         3.4.4 Access Control       33         3.4.5 WDS Settings       33         3.4.6 Site Survey       34         3.4.7 WPS       34         3.5 TCP/IP Settings       37         3.5.1 LAN Interface       37                                                                                                    |
| 3.4.3 Security       32         3.4.4 Access Control       33         3.4.5 WDS Settings       33         3.4.6 Site Survey       34         3.4.7 WPS       34         3.5 TCP/IP Settings       37         3.5.1 LAN Interface       37         3.5.2 WAN Interface       38                                                                                                    |
| 3.4.3 Security       32         3.4.4 Access Control       33         3.4.5 WDS Settings       33         3.4.6 Site Survey       34         3.4.7 WPS       34         3.5 TCP/IP Settings       37         3.5.1 LAN Interface       37         3.5.2 WAN Interface       38         3.6 Firewall       39                                                                                                    |
| 3.4.3 Security                                                                                                    |
| 3.4.3 Security                                                                                                    |
| 3.4.3 Security       32         3.4.4 Access Control       33         3.4.5 WDS Settings       33         3.4.6 Site Survey       34         3.4.7 WPS       34         3.5 TCP/IP Settings       37         3.5.1 LAN Interface       37         3.5.2 WAN Interface       38         3.6 Firewall       39         3.6.1 Port Filtering       39         3.6.2 IP Filtering       39         3.6.3 MAC Filtering       40                                                                                                    |
| 3.4.3 Security                                                                                                    |
| 3.4.3 Security       32         3.4.4 Access Control       33         3.4.5 WDS Settings       33         3.4.6 Site Survey       34         3.4.7 WPS       34         3.5 TCP/IP Settings       37         3.5.1 LAN Interface       37         3.5.2 WAN Interface       38         3.6 Firewall       39         3.6.1 Port Filtering       39         3.6.2 IP Filtering       39         3.6.3 MAC Filtering       40         3.6.4 Port Forwarding       40         3.6.5 URL Filtering       41                                                                                                    |
| 3.4.3 Security       32         3.4.4 Access Control       33         3.4.5 WDS Settings       33         3.4.6 Site Survey       34         3.4.7 WPS       34         3.5 TCP/IP Settings       37         3.5.1 LAN Interface       37         3.5.2 WAN Interface       38         3.6 Firewall       39         3.6.1 Port Filtering       39         3.6.2 IP Filtering       39         3.6.3 MAC Filtering       40         3.6.4 Port Forwarding       40         3.6.5 URL Filtering       41         3.6.6 DMZ       41                                                                                                |
| 3.4.3 Security                                                                                                    |
| 3.4.3 Security       32         3.4.4 Access Control       33         3.4.5 WDS Settings       33         3.4.5 WDS Settings       33         3.4.6 Site Survey       34         3.4.7 WPS       34         3.5 TCP/IP Settings       37         3.5.1 LAN Interface       37         3.5.2 WAN Interface       38         3.6 Firewall       39         3.6.1 Port Filtering       39         3.6.2 IP Filtering       39         3.6.3 MAC Filtering       40         3.6.4 Port Forwarding       40         3.6.5 URL Filtering       41         3.6.6 DMZ       41         3.6.7 QoS       42         3.7 Management       43 |

| 44 |
|----|
| 45 |
| 45 |
| 46 |
| 46 |
| 47 |
| 47 |
| 48 |
| 49 |
|    |

#### 1. Introduction

This Wireless Broadband Router is a draft 802.11n compliant device that provide faster and farther range than 802.11g while backward compatible with 802.11g and 802.11b devices. This Router uses advanced broadband router chipset and wireless LAN chipset solution let you enjoy high-speed Wired and Wireless connection. Simply connect this device to a Cable or DSL modem and then you can share your high-speed Internet access with multiple PCs at your home. It creates a secure Wired and Wireless network for you to share photos, files, video, music, printer and network storage. This device also supports the latest wireless security features such as WEP, WPA, WPA2 and WPS to prevent from unauthorized access.

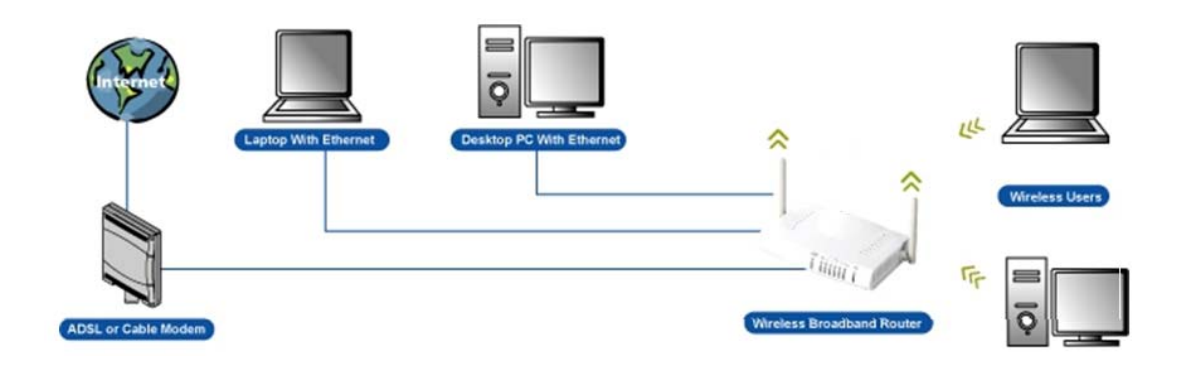

#### 1.1 Features

Compliant with IEEE 802.11n draft 2.0 standard Backward compatible with IEEE 802.11b/g Supports NAT, NAPT, DHCP Server/Client Supports VPN pass through - IPSec, PPTP, L2TP Supports Virtual Server / Port Trigger / Port Forward Supports Virtual DMZ Host, DNS Proxy, DDNS, UPnP Supports 64/128-bit WEP Data Encryption Supports WPA / WPA2 / WPS / 802.1x Authentication Supports WDS (Wireless Distribution System) mode Supports Quality of Service (QoS) Supports MAC Filter, Client Filter, URL/IP Filter Supports Auto-crossover (MDI/MID-X) function Supports software upgrade through Web Friendly web-based GUI Configuration and Management

## **1.2 Package Contents**

- One Wireless 11n AP Router
- One 12V DC Power Adapter
- One CD including user's manual
- One RJ-45 Ethernet Cable

## **1.3 LEDs Indication & Connectors of Wireless Router**

## Front Panel LEDs Indication

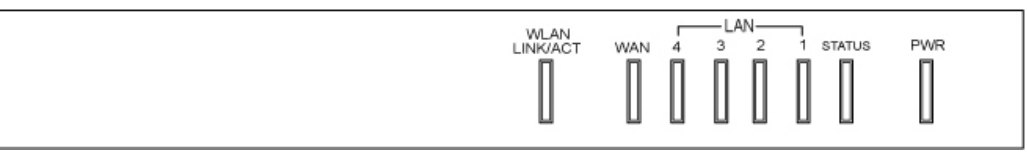

| LED          | Light Status | Description                         |
|--------------|--------------|-------------------------------------|
| PWR          | On           | Wireless Router is powered on.      |
|              | Off          | No power.                           |
| LAN          | On           | LAN port is successfully connected. |
| (1, 2, 3, 4) | Flashing     | Data is being sent or received.     |
| WAN          | On           | WAN port is successfully connected  |
|              | Flashing     | Data is being sent or received.     |
| ACT (WLAN)   | Flashing     | Data is being sent or received.     |
| LINK (WLAN)  | On           | Wireless connection is ready.       |

#### **Back Panel Connectors**

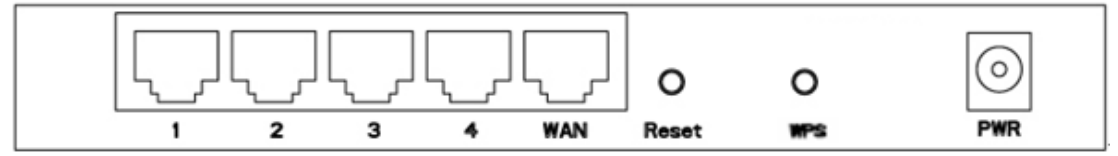

| Button/Port      | Description                                                               |
|------------------|---------------------------------------------------------------------------|
| Reset            | Reset configurations to default. You would use the reset button only when |
|                  | a program error has caused your 11n AP router to hang. Press the button   |
|                  | and hold for 10 seconds.                                                  |
| WPS              | Click WPS button about 2-3 seconds while you are connecting a PC of       |
|                  | wireless adapter with WPS function (you must enable WPS' PBC              |
|                  | function).                                                                |
| LAN              | Ethernet RJ-45 connector, connect to PC with a RJ-45 Ethernet cable.      |
| (1x, 2x, 3x, 4x) |                                                                           |
| WAN              | Ethernet RJ-45 connector, connect to WAN access device, such as the       |
|                  | Cable modem or ADSL modem.                                                |

| PWR | Power connector, connect to the power adapter packaged with the AP |
|-----|--------------------------------------------------------------------|
|     | router.                                                            |

#### **1.4 System Requirements**

- One or more PCs (desktop or notebook) with Ethernet interface.
- TCP/IP protocol must be installed on all PCs.
- Have valid Internet Access account and a DSL or cable modem.
- 10/100BaseT network cables with RJ-45 connectors.
- In case to use Wireless Access Point, all Wireless devices must be compliant with IEEE 802.11b/g/n.
- System with MS Internet Explorer ver. 5.0 or later, or Netscape Navigator ver. 4.7 or later.

#### **1.5 Installation Instruction**

- 1) Power off Wireless Router and DSL/cable modem.
- 2) Connect systems to the LAN ports on the Wireless Router with straight LAN cables.
- 3) Connect the DSL or cable modem to the WAN port on the Wireless Router.
- Power on DSL or cable modem first, then connect power adapter to the power jack on the Wireless Router and plug the power cable into an outlet.
- 5) Check LEDs.
  - a) Once power on Wireless Router, Power LED should be on.
  - b) LAN LED should be on for each active LAN connection.
  - c) The WAN LED should be on when the DSL or cable modem is connected.

**Warning:** Only use the power adapter is provided from this package, use other power adapter may cause hardware damage

#### 2. PC Configuration

User needs to configure TCP/IP network settings, Internet access configuration and Wireless configuration for each system within Wireless Router's LAN network.

By default, Wireless Router acts as a DHCP server for server version of Windows, it automatically assigns IP address to each system when systems boot up. For all non-server versions of Windows, the default TCP/IP setting acts as a DHCP client. If user chooses fixed IP addresses for client systems, the **Gateway** of the client system must be set to the IP address of the Wireless Router and **DNS** of the client system should be set to the address provided by your ISP.

## 2.1 TCP/IP Networking Setup

Checking TCP/IP Settings for Windows 9x/Me

a) Select "Start → Control Panel → Network", the window below will appear:

| Network ? X                                                                                         |
|----------------------------------------------------------------------------------------------------|
| Configuration Identification Access Control                                                         |
| The following <u>n</u> etwork components are installed:                                             |
| Client for Microsoft Networks Microsoft Family Logon                                                |
| Bial-Up Adapter                                                                                     |
| TCP/IP -> Dial-Up Adapter                                                                           |
| TCP/IP -> SiS 900-Based PCI Fast Ethernet Adapter                                                   |
| Add Remove Properties                                                                               |
| Primary Network Logon:                                                                              |
| Microsoft Family Logon                                                                              |
| File and Print Sharing                                                                              |
| Description<br>TCP/IP is the protocol you use to connect to the Internet and<br>wide-area networks. |
| OK Cancel                                                                                           |

b) Click "Properties", the window below will appear:

| TCP/IP Properties                                                                  |                                                                                          | ? ×                                                              |
|------------------------------------------------------------------------------------|------------------------------------------------------------------------------------------|------------------------------------------------------------------|
| Bindings<br>DNS Configuration                                                      | Advanced<br>Gateway WINS Confi                                                           | NetBIOS                                                          |
| An IP address can<br>If your network dow<br>your network admin<br>the space below. | be automatically assigned<br>so not automatically assign<br>nistrator for an address, an | d to this computer.<br>n IP addresses, ask<br>nd then type it in |
| Obtain an IP                                                                       | address automatically                                                                    |                                                                  |
| C Specify an IF                                                                    | address:                                                                                 |                                                                  |
| [P Address:                                                                        |                                                                                          |                                                                  |
| S <u>u</u> bnet Mas                                                                | k:                                                                                       |                                                                  |
|                                                                                    |                                                                                          |                                                                  |
|                                                                                    |                                                                                          |                                                                  |
|                                                                                    |                                                                                          |                                                                  |
|                                                                                    |                                                                                          |                                                                  |
|                                                                                    | OK                                                                                       | Cancel                                                           |

- If you decide to use DHCP, select "Obtain an IP address automatically", then click "OK" to confirm your settings. Once you restart your system, Wireless Router will obtain an IP address for this system.
- If you decide to use fixed IP address for your system, select "Specify an IP address", and make sure that IP Address and Subnet Mask are correct.
- c) Select "Gateway" tab and enter correct gateway address in "New gateway" field, then click "Add":

| TCP/IP Properties                                         |                                             |                                     |                          | ?×              |
|-----------------------------------------------------------|---------------------------------------------|-------------------------------------|--------------------------|-----------------|
| Bindings<br>DNS Configuration                             | Adva<br>Gateway                             | inced  <br>WINS Configu             | NetB<br>Iration   If     | IOS<br>PAddress |
| The first gateway<br>The address orde<br>machines are use | in the Installe<br>r in the list will<br>d. | d Gateway list (<br>be the order in | will be the<br>which the | default.<br>Ise |
| New gateway:                                              |                                             | Add                                 |                          |                 |
|                                                           | ys:                                         | <u>R</u> emove                      |                          |                 |
|                                                           |                                             |                                     |                          |                 |
|                                                           |                                             | OK                                  |                          | Cancel          |

d) Select "DNS Configuration" tab and make sure select "Enable DNS", enter the DNS address provides from your ISP in the "DNS Server Search Order" field, then click "Add":

| TCP/IP Properties                      |                                  | ? ×                                 |
|----------------------------------------|----------------------------------|-------------------------------------|
| Bindings<br>DNS Configuration          | Advanced<br>Gateway   WINS Confi | NetBIOS  <br>iguration   IP Address |
| © Disable DNS<br>© Enable DNS-<br>Host | D <u>o</u> mein:                 |                                     |
| DNS Server Sear                        | ch Order                         | Add                                 |
| Domain Suffix Se                       | arch Order                       | Add                                 |
|                                        | OK                               | Cancel                              |

## Checking TCI/IP Setting for Windows NT4.0

a) Select "Control Panel → Network", click "Protocols" tab then select "TCP/IP protocol", window shown as below will appear:

| Network                                                                                     |                                                                               |                                                               | ? X                            |
|---------------------------------------------------------------------------------------------|-------------------------------------------------------------------------------|---------------------------------------------------------------|--------------------------------|
| Identification Se<br>Network Protoco<br>NetBEUI Pr<br>NWLink IP><br>NWLink Ne<br>TCP/IP Pro | rvices Protocol:<br>is:<br>otocol<br>VSPX Compatible<br>BIOS<br>ocol          | Adapters Bindir<br>Bindir<br>Bindir<br>Bindir<br>Bindir       | 1g2                            |
| Add<br>- Description:<br>Transport Cont<br>area notwork p<br>diverse interco                | <u>R</u> emove<br>rol Protocol/Inter<br>rotocol that provi<br>nnected network | Properties<br>net Protocol. The de<br>des communication<br>s. | _pdate<br>fault wide<br>acrose |
|                                                                                             |                                                                               | ОК                                                            | Cancel                         |

b) Click "**Properties**", window shown as below will appear.

| Microsoft TCP/IP Properties ?                                                                                                    | X |
|----------------------------------------------------------------------------------------------------|---|
| IP Address DNS WINS Address DHCP Relay Routing<br>An IP address can be automatically assigned to this network card<br>by a DHCP server. If your network does not have a DHCP server,<br>ask your network administrator for an address, and then type it in<br>the space below. |   |
| Adagter:<br>PCI Fast Ethernet Adapter                                                                                                    |   |
| C Specify an IP address                                                                                                    |   |
| IP Address:                                                                                                    |   |
| Subnet Mask:                                                                                                    |   |
| Default <u>G</u> ateway:                                                                                                    |   |
| [Advanced]                                                                                                    |   |
| OK Cancel Apply                                                                                                    |   |

13

- Select the network card on your system from "Adapter" field.
- If you decide to use IP address from Wireless Router, select "Obtain an IP address from a DHCP server".
- If you decide to use the IP address you are desired, select "Specify an IP address". Make sure enter correct addresses in "IP Address" and "Subnet Mask" fields.
- · You must set Wireless Router's IP address as "Default Gateway".
- c) To enter DNS address is provided from your ISP. Select "DNS" tab, click "Add" under "DNS Service Search Order" list, then enter DNS Server IP address in "TCP/IP DNS Server" window and click "Add".

| Microsoft TCP/IP Properties                    |
|------------------------------------------------|
| IP Address DNS WINS Address DHCP Relay Routing |
| Domain Name System (DNS)                       |
| Host Name: Domain                              |
| DNS Service Search Order                       |
|                                                |
| Add Edit Hernove                               |
| TCP/IP DNS Server ? X                          |
| DNS Server: Add Left                           |
|                                                |
| OK Cancel <u>Apply</u>                         |

#### Checking TCP/IP Settings for Windows 2000

a) Select "Start → Control Panel → Network and Dial-up Connection" and right click
 "Local Area Connection" then click "Properties":

| ocal Area Connection Properties                                                                                                    |
|----------------------------------------------------------------------------------------------------|
| General                                                                                                    |
| Connect using:                                                                                                    |
| SiS 900-Based PCI Fast Ethernet Adapter                                                                                                    |
| <u>C</u> onfigure                                                                                                    |
| Components checked are used by this connection:                                                                                                    |
| Client for Microsoft Networks     Section 2 State of the section of the section of the sect |
| Install Uninstall Properties                                                                                                    |
| Description                                                                                                    |
| Transmission Control Protocol/Internet Protocol. The default<br>wide area network protocol that provides communication<br>across diverse interconnected networks.                                                                                                    |
| Sho <u>w</u> icon in taskbar when connected                                                                                                    |
| OK Cancel                                                                                                    |

b) Select the "Internet Protocol (TCP/IP)" for the network card on your system, then click "Properties", window shown as below will appear.

| Internet Protocol (TCP/IP) Prope                                                                           | erties                                                                            | ? × |
|----------------------------------------------------------------------------------------------------|-----------------------------------------------------------------------------------|-----|
| General                                                                                                    |                                                                                   |     |
| You can get IP settings assigned a<br>this capability. Otherwise, you need<br>the appropriate IP settings. | automatically if your network supports<br>d to ask your network administrator for |     |
| Obtain an IP address automa                                                                                | atically                                                                          |     |
| $\square^{O}$ Use the following IP address:                                                                | :                                                                                 |     |
| [P address:                                                                                                |                                                                                   |     |
| S <u>u</u> bnet mask:                                                                                      | · · · · ·                                                                         |     |
| Default gateway:                                                                                           |                                                                                   |     |
| Obtain DNS server address a                                                                                | automatically                                                                     |     |
| _⊂O Use the following DNS serve                                                                            | er addresses:                                                                     |     |
| Preferred DNS server:                                                                                      | · · · · ·                                                                         |     |
| Alternate DNS server:                                                                                      |                                                                                   |     |
|                                                                                                    | Ad <u>v</u> anced.                                                                |     |
|                                                                                                    | OK Can                                                                            | cel |

- If you decide to use IP address from Wireless Router, select "Obtain an IP address automatically".
- If you decide to use the IP address you are desired, select "Use the following IP address". Make sure enter correct addresses in "IP Address" and "Subnet Mask" fields.
- · You must set Wireless Router's IP address as "Default Gateway".
- If the DNS Server fields are empty, select "Use the following DNS server addresses" and enter the DNS address is provided by your ISP, then click "OK".

#### Checking TCP/IP Settings for Windows XP

 a) Click "Start", select "Control Panel → Network Connection" and right click "Local Area Connection" then select "Properties". The window shown as below will appear.

| 🕹 Local Area Connection Properties 🛛 🔹 💽                                                                                                    |
|----------------------------------------------------------------------------------------------------|
| General Authentication Advanced                                                                                                    |
| Connect using:                                                                                                    |
| SiS 900-Based PCI Fast Ethernet Adapter                                                                                                    |
| <u>C</u> onfigure                                                                                                    |
| This connection uses the following items:                                                                                                    |
| <ul> <li>Client for Microsoft Networks</li> <li>Client for Microsoft Networks</li> <li>Client Printer Sharing for Microsoft Networks</li> <li>QoS Packet Scheduler</li> <li>Internet Protocol (TCP/IP)</li> </ul> |
| Install     Uninstall     Properties                                                                                                    |
| Transmission Control Protocol/Internet Protocol. The default<br>wide area network protocol that provides communication<br>across diverse interconnected networks.                                                 |
| Sho <u>w</u> icon in notification area when connected                                                                                                    |
| OK Cancel                                                                                                    |

b) Select "Internet Protocol (TCP/IP)" then click "Properties", window shown as below will appear.

| Internet                      | t Protocol (TCP/IP) Properties                                                                                                    | < |
|-------------------------------|----------------------------------------------------------------------------------------------------|---|
| General                       | Alternate Configuration                                                                                                    | _ |
| You ca<br>this cap<br>the app | an get IP settings assigned automatically if your network supports<br>pability. Otherwise, you need to ask your network administrator for<br>propriate IP settings. |   |
| 00                            | Ibtain an IP address automatically                                                                                                    |   |
| -OU:                          | Jse the following IP address:                                                                                                    |   |
| <u>I</u> P ad                 | address;                                                                                                    |   |
| Subr                          | onet mask:                                                                                                    |   |
| <u>D</u> efa                  | ault gateway:                                                                                                    |   |
| <b>⊙</b> 0 <u>i</u>           | Di <u>b</u> tain DNS server address automatically                                                                                                    |   |
| -OU:                          | Ise the following DNS server addresses:                                                                                                    |   |
| Prefe                         | ferred DNS server:                                                                                                    |   |
| Alter                         | rmate DNS server:                                                                                                    |   |
|                               | Ad <u>v</u> anced                                                                                                    |   |
|                               | OK Cancel                                                                                                    | ] |

- If you decide to use IP address from Wireless Router, select "Obtain an IP address automatically".
- If you decide to use the IP address you are desired, select "Use the following IP address". Make sure enter correct addresses in "IP Address" and "Subnet Mask" fields.
- You must set Wireless Router's IP address as "Default Gateway".
- If the DNS Server fields are empty, select "Use the following DNS server addresses" and enter the DNS address is provided by your ISP, then click "OK".

#### 2.2 Setting up Internet Access

This section describes how to setup Wireless Router Internet access through DSL or cable modem.

#### For Windows OS

To access Internet via wireless router with **Static IP** method as example, the set up procedures are showing below:

- a) Access your ADSL Router Modem and configure the Internet setup (VPI, VCI, and Encapsulation); and then, save the settings. (PS. Most of ISP companies will set the default internet setup already for the user).
- b) Log in your wireless broadband router, Select "TCP/IP Setting" Section → "WAN Interface" → Choose "Static IP".
- c) Enter "IP Address", "Subnet Mask" and "Server IP Address"
- d) In the below "DNS" option, select "Set DNS Manually" and enter the DNS Address which is provided by your ISP; and then click "Apply Changes" button to save the settings.
- e) You can back to "Management" section → "Status" to check the Internet status.

#### **For Macintosh Clients**

To access Internet via wireless router on Macintosh system, the set up procedures are showing below:

- a) Open the TCP/IP Control Panel.
- b) Select Ethernet from the Connect via pop-up menu.
- c) Select **Using DHCP Server** from the Configure pop-up menu. The **DHCP Client ID** field can be left blank.
- d) Close the TCP/IP panel and save your new settings.

If you decide to assign IP addresses manually instead of DHCP, set the **Router Address** field with wireless router's IP address and make sure DNS settings are correct.

#### **For Linux Clients**

To access Internet via the wireless router, you need to set the wireless router as the "Gateway". Make sure login as "root" before attempting any changes.

#### Fixed IP Address

Most Linux installations use fixed IP address, if you wish to use a fixed IP address, make sure make the following changes.

- a) Set "Default Gateway" with the IP address of the wireless router.
- b) Make sure DNS settings are correct.
- To act as a DHCP Client (recommended)

The procedures below may vary depending on version of Linux and X-windows shell.

- a) Start X-Windows.
- b) Select Control Panel → Network.
- c) Select the "Interface" entry for your Network card. Normally, this is called "eth0".
- d) Click "Edit" button, set the "protocol" to "DHCP" and save.
- e) To apply all changes, use **Deactivate** and **Activate** buttons, if it is possible, restart your system.

## 2.3 Configure Wireless Station

This section describes how to configure all the wireless stations use Wireless Router as an Access Point. Each wireless station must have compatible settings as below.

| Mode    | All wireless stations must be set to "Infrastructure" mode.              |
|---------|--------------------------------------------------------------------------|
| SSID    | This code must match the value uses for the Wireless Router. (Note: SSID |
| (ESSID) | code is case sensitive.)                                                 |
| WEP     | By default, WEP encryption is set to 64-bits 10 hex digit.               |
| WPA     | By default, WPA-PSK Pass Phrase is set at PassPhrase, WPA G-Rekey        |
|         | Interval is set at 0 and WPA Data Encryption is at TKIP.                 |

## 3. Setup Wireless Router Configurations via Web Browser

The Wireless Router comes with a web-based configuration utility. Users can access this configuration utility from any of client system within Wireless Router's LAN. For best results, either use Microsoft Internet Explorer 5.0 or later, or Netscape Navigator 4.7 or later.

Before you start configuring your Wireless Router, you have to get following information from your ISP:

 a) Has your ISP assigned you a static IP address, or they will assign one to you dynamically? If you have received a static IP address, what is it?

b) Does your ISP use PPPoE? If so, what is your PPPoE username and password? If you are not sure of above questions, please contact your ISP.

#### 3.1 Start your Web Browser

To use the Web-Based Utility, you have to launch your Internet Browser (MS IE 5.0 or later, Netscape Navigator 4.7 or later).

**Step1:** Enter Wireless Router default IP address <u>http://192.168.1.1</u> in the Address field then hit Enter key:

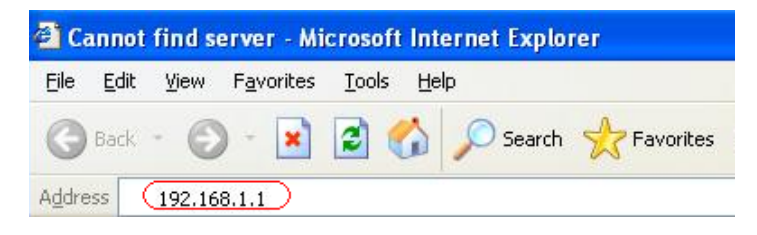

**Step2:** Login dialog box will appear, enter **admin** as User Name and default password is **1234**, then click "**OK**" to login web-based utility.

| Connect to 192    | 2.168.1.1            |
|-------------------|----------------------|
| R                 | GA                   |
| Wireless Access F | oint                 |
| User name:        | 🖸 admin 💌            |
| Password:         | ••••                 |
|                   | Remember my password |
|                   | OK Cancel            |

## 3.2 Setup Wizard

This Setup Wizard will guide you to configure access for the first time. Please follow the setup wizard step by step.

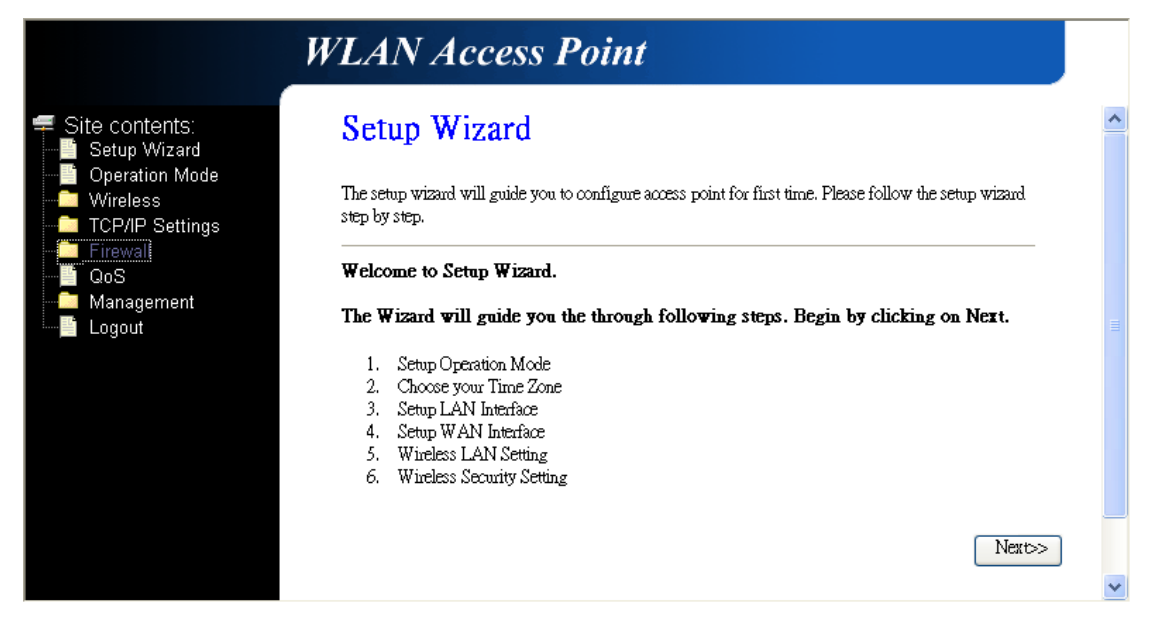

Depend on different modes, the setup wizard will be different. Please follow the below brief descriptions:

#### 3.2.1 Gateway

(1) Setup Operation Mode – Gateway: In this mode, the device is supposed to connect to internet via ADSL/Cable Modem. The NAT is enabled and PCs in four LAN ports share the same IP to ISP through WAN port. The connection type can be setup in WAN port. The connection type can be setup in WAN page by using PPPoE, DHCP client, PPTP client, L2TP client or static IP.

| <ul> <li>Site contents:</li> <li>Setup Wizard</li> <li>Operation Mode</li> <li>Wireless</li> <li>TCP/IP Settings</li> <li>Firewall</li> <li>QoS</li> <li>Management</li> </ul> | <ol> <li>Operation</li> <li>You can setup differen</li> <li>Gateway:</li> </ol> | In this mode, the device is supposed to connect to internet via ADSL/Cable                                                                                                    | ^ |
|----------------------------------------------------------------------------------------------------|---------------------------------------------------------------------------------|----------------------------------------------------------------------------------------------------|---|
| Operation Mode     Vireless     TCP/IP Settings     Firewall     GoS     Management                                                                                            | You can setup differen                                                          | t modes to LAN and WLAN interface for NAT and bridging function.                                                                                                    |   |
| CP/IP Settings     TCP/IP Settings     Firewall     GoS     Management                                                                                                    | ● Gateway:                                                                      | In this mode, the device is supposed to connect to internet via ADSL/Cable                                                                                                    |   |
|                                                                                                    |                                                                                 | Modern. In FINAL IS enabled and FOS in four LAN ports share the same IP to<br>ISP through WAN port. The connection type can be setup in WAN page by<br>using PPPOE, DHCP client, PPTP client, L2TP client or static IP.                                                                                                    |   |
|                                                                                                    | O Bridge:                                                                       | In this mode, all ethemet ports and wireless interface are bridged together and<br>NAT function is disabled. All the WAN related function and firewall are not<br>supported.                                                                                                    |   |
|                                                                                                    | O Wireless ISP:                                                                 | In this mode, all ethemet ports are bridged together and the wireless client will<br>connect to ISP access point. The NAT is enabled and PCs in ethemet ports<br>share the same IP to ISP through wireless LAN. You must set the wireless to<br>client mode first and connect to the ISP AP in Site-Survey page. The<br>connection type can be setup in WAN page by using PPPOE, DHCP client,<br>PPTP client, L2TP client or static IP. |   |
|                                                                                                    |                                                                                 |                                                                                                    |   |
|                                                                                                    |                                                                                 | Cancel < <back next="">&gt;</back>                                                                                                    |   |

(2) Choose your Time Zone: You can maintain the system time by synchronizing with a public server over the Internet.

| WL                                                                     | AN Acce                                               | ess Point                                                                              |
|------------------------------------------------------------------------|-------------------------------------------------------|----------------------------------------------------------------------------------------|
| Site contents: 2.                                                      | Time Zo:<br>can maintain the sy                       | ne Setting<br>rstem time by synchronizing with a public time server over the Internet. |
| ICP/IP Settings     Firewall     QoS     Management     Logout     Tim | Enable NTP clie<br>Automatically A<br>e Zone Select : | ent update<br>Adjust Daylight Saving<br>(GMT+08:00)Taipei                              |
| NTI                                                                    | server :                                              | 192.5.41.41 - North America 🗸                                                          |
|                                                                        |                                                       | Cancel Cancel Next>>                                                                   |
|                                                                        |                                                       |                                                                                        |
|                                                                        |                                                       |                                                                                        |

(3) Setup LAN Interface: This page is used to configure the parameters for local area network which connects to the LAN port of your AP Router. Here you may change the setting for IP address, subnet mask, DHCP, etc.

| Interface Setup<br>I to configure the parameters for local area network which connects to the LAN port of<br>at. Here you may change the setting for IP addresss, subnet mask, DHCP, etc |
|----------------------------------------------------------------------------------------------------|
| 255.255.255.0                                                                                                    |
| Cancel Cancel Next>>                                                                                                    |
|                                                                                                    |

(4) Setup WAN Interface: This page is used to configure the parameters for Internet network which connects to the WAN port of your AP Router. Here you may change the access method to static IP, DHCP, PPPoE, PPTP, or L2TP by click the item value of WAN Access type.

|                                                                                                    | WLAN Acces                                                                                                    | es <b>Point</b>                                                                                                    |   |
|----------------------------------------------------------------------------------------------------|----------------------------------------------------------------------------------------------------|----------------------------------------------------------------------------------------------------|---|
| <ul> <li>Site contents:</li> <li>Setup Wizard</li> <li>Operation Mode</li> <li>Wireless</li> <li>TCP/IP Settings</li> <li>Firewall</li> </ul> | <b>4. WAN Inter</b><br>This page is used to configu<br>your Access Point. Here yo<br>L2TP by click the item value | rface Setup<br>ure the parameters for Internet network which connects to the WAN port of<br>ou may change the access method to static IP, DHCP, PPPoE, PPTP or<br>ie of WAN Access type. | ~ |
| ∰ QoS<br><b>⊡</b> Management<br>∰ Logout                                                                                                    | WAN Access Type:                                                                                                  | L2TP 💌                                                                                                    |   |
|                                                                                                    | IP Address:                                                                                                    | 172.1.1.2                                                                                                    |   |
|                                                                                                    | Subnet Mask:                                                                                                    | 255.255.255.0                                                                                                    |   |
|                                                                                                    | Server IP Address:                                                                                                | 172.1.1.1                                                                                                    |   |
|                                                                                                    | User Name:                                                                                                    | 12tp                                                                                                    |   |
|                                                                                                    | Password:                                                                                                    | ••••                                                                                                    |   |
|                                                                                                    |                                                                                                    | Cancel < <back next="">&gt;</back>                                                                                                    | • |

(5) Wireless LAN Setting: This page is used to configure the parameters for wireless LAN clients who may connect to your AP Router.

|                                                              | WLAN Acces                                                                               | ss Point                                                                                         |                                                                              |   |
|--------------------------------------------------------------|------------------------------------------------------------------------------------------|--------------------------------------------------------------------------------------------------|------------------------------------------------------------------------------|---|
| ≓ Site contents:<br>Setup Wizard                             | 4. WAN Inte                                                                              | rface Setup                                                                                      |                                                                              | - |
| Operation Mode     Wireless     TCP/IP Settings     Firewall | This page is used to config<br>your Access Point. Here yo<br>L2TP by click the item valu | ure the parameters for Internet net<br>ou may change the access method<br>ne of WAN Access type. | work which connects to the WAN port of<br>to static IP, DHCP, PPPoE, PPTP or |   |
| Management                                                   | WAN Access Type:                                                                         | L2TP 💌                                                                                           |                                                                              |   |
| <b>—</b> 3                                                   | IP Address:                                                                              | 172.1.1.2                                                                                        |                                                                              |   |
|                                                              | Subnet Mask:                                                                             | 255.255.255.0                                                                                    | ]                                                                            |   |
|                                                              | Server IP Address:                                                                       | 172.1.1.1                                                                                        |                                                                              |   |
|                                                              | User Name:                                                                               | 12tp                                                                                             |                                                                              |   |
|                                                              | Password:                                                                                | ••••                                                                                             |                                                                              |   |
|                                                              |                                                                                          |                                                                                                  | Cancel < <back next="">&gt;</back>                                           |   |
|                                                              |                                                                                          |                                                                                                  |                                                                              |   |

(6) Wireless Security: This page allows you setup the wireless security. Turn on WEP or WPA by using Encryption Keys could prevent any unauthorized access to your wireless network.

|                                                                                                    | WLAN Access Point                                                                                                    |
|----------------------------------------------------------------------------------------------------|----------------------------------------------------------------------------------------------------|
| <ul> <li>Site contents:</li> <li>Setup Wizard</li> <li>Operation Mode</li> <li>Wireless</li> <li>TCP/IP Settings</li> <li>Firewall</li> <li>QoS</li> <li>Management</li> <li>Logout</li> </ul> | 6. Wireless Security Setup<br>This page allows you setup the wireless security. Tum on WEP or WPA by using Encryption Keys<br>could prevent any unauthorized access to your wireless network. |

#### 3.2.2 Bridge

(1) Setup Operation Mode – Bridge: In this mode, all Ethernet ports and wireless interface are bridged together and NAT function is disabled. All the WAN related function and firewall are not supported.

| И                                                            | LAN Acc         | eess Point                                                                                                    |  |
|--------------------------------------------------------------|-----------------|----------------------------------------------------------------------------------------------------|--|
| Site contents:<br>Setup Wizard                               | 1. Operation    | on Mode<br>t modes to LAN and WLAN interface for NAT and bridging function.                                                                                                    |  |
| Vireless<br>TCP/IP Settings<br>Firewall<br>QoS<br>Management | O Gateway:      | In this mode, the device is supposed to connect to internet via ADSL/Cable<br>Modern. The NAT is enabled and PCs in four LAN ports share the same IP to<br>ISP through WAN port. The connection type can be setup in WAN page by<br>using PPPOE, DHCP client, PPTP client, L2TP client or static IP.                                                                                                    |  |
| Logout                                                       | • Bridge:       | In this mode, all ethemet ports and wireless interface are bridged together and NAT function is disabled. All the WAN related function and firewall are not supported.                                                                                                    |  |
|                                                              | O Wireless ISP: | In this mode, all ethemet ports are bridged together and the wireless client will<br>connect to ISP access point. The NAT is enabled and PCs in ethemet ports<br>share the same IP to ISP through wireless LAN. You must set the wireless to<br>client mode first and connect to the ISP AP in Site-Survey page. The<br>connection type can be setup in WAN page by using PPPOE, DHCP client,<br>PPTP client, L2TP client or static IP. |  |
|                                                              |                 | Cancel < <back next="">&gt;</back>                                                                                                    |  |

(2) Choose your Time Zone: You can maintain the system time by synchronizing with a public server over the Internet.

| WLAN                                                                                               | Access Point                                                                                          |
|----------------------------------------------------------------------------------------------------|----------------------------------------------------------------------------------------------------|
| Site contents:<br>Setup Wizard<br>Operation Mode<br>Wireless<br>TCP/IP Settings<br>Firewall<br>QoS | e Zone Setting<br>ain the system time by synchronizing with a public time server over the Internet.   |
| Management<br>Logout<br>Time Zone S<br>NTP server                                                  | <pre>select : (GMT+08:00)Taipei : 192.5.41.41 - North America  Cancel <back next="">&gt;</back></pre> |

(3) Setup LAN Interface: This page is used to configure the parameters for local area network which connects to the LAN port of your AP Router. Here you may change the setting for IP address, subnet mask, DHCP, etc.

|                                                                                                    | WLAN Acco                                                          | ess Point                                                                                                    |
|----------------------------------------------------------------------------------------------------|--------------------------------------------------------------------|----------------------------------------------------------------------------------------------------|
| <ul> <li>Site contents:</li> <li>Setup Wizard</li> <li>Operation Mode</li> <li>Wireless</li> <li>TCP/IP Settings</li> <li>Firewall</li> </ul> | 3. LAN Inte<br>This page is used to con<br>your Access Point. Here | erface Setup<br>figure the parameters for local area network which connects to the LAN port of<br>2 you may change the setting for IP addresss, subnet mask, DHCP, etc |
| GoS<br>Management<br>Logout                                                                                                    | IP Address:<br>Subnet Mask:                                        | 192.168.1.1       255.255.255.0                                                                                                    |
|                                                                                                    |                                                                    | Cancel < <back next="">&gt;</back>                                                                                                    |
|                                                                                                    |                                                                    |                                                                                                    |

Attention: DHCP server of LAN will be disabled when you are using BRIDGE mode. Please remember the IP address in this page and set up your computer with another fix IP in the same domain to connect to this setup page in the future.

**For Example:** If the IP address of LAN is 192.168.1.1 and the Netmask is 255.255.255.0, you can setup your computer with fixed IP 192.168.1.2 and Netmask as 255.255.255.0. After that, you can type <u>http://192.168.1.1</u> in the web browser to connect this setup page.

(4) Wireless Basic Settings: This page is used to configure the parameters for wireless LAN clients who may connect to your AP Router.

|                                                                                                    | WLAN Acce                                                  | ess Point                    |                   |                     |  |
|----------------------------------------------------------------------------------------------------|------------------------------------------------------------|------------------------------|-------------------|---------------------|--|
| <ul> <li>Site contents:</li> <li>Setup Wizard</li> <li>Operation Mode</li> <li>Wireless</li> <li>TCP/IP Settings</li> <li>Firewall</li> </ul> | 5. Wireless<br>This page is used to confl<br>Access Point. | Basic Settings               | N clients which r | nay connect to your |  |
| - QoS                                                                                                    | Band:                                                      | 2.4 GHz (B+G+N) 🔽            |                   |                     |  |
| Logout                                                                                                    | Mode:                                                      | AP 🗸                         |                   |                     |  |
|                                                                                                    | Network Type:                                              | Infrastructure 🗸             |                   |                     |  |
|                                                                                                    | :CII22                                                     | RTL865x-GW                   |                   | ]                   |  |
|                                                                                                    | Channel Width:                                             | 40MHz 🐱                      |                   |                     |  |
|                                                                                                    | ControlSideband:                                           | Upper 😽                      |                   |                     |  |
|                                                                                                    | Channel Number:                                            | 6 🗸                          | Cancel            | <-Back Next>>       |  |
|                                                                                                    | Enable Mac Clo                                             | one (Single Ethernet Client) |                   |                     |  |
|                                                                                                    |                                                            |                              |                   |                     |  |

(5) Wireless Security: This page allows you setup the wireless security. Turn on WEP or WPA by using Encryption Keys could prevent any unauthorized access to your wireless network.

|                                                                                                    | WLAN Access Point                                                                                                    |
|----------------------------------------------------------------------------------------------------|----------------------------------------------------------------------------------------------------|
| <ul> <li>Site contents:</li> <li>Setup Wizard</li> <li>Operation Mode</li> <li>Wireless</li> <li>TCP/IP Settings</li> <li>Firewall</li> <li>QoS</li> <li>Management</li> <li>Logout</li> </ul> | 6. Wireless Security Setup         Its page allows you setup the wireless security. Turn on WEP or WPA by using Encryption Keys could prevent any unauthorized access to your wireless network.         Its cryption:       None         WEP       WEP         WPA (TKIP)       WPA2(AES)         WPA2 Mired       Cancel       < <back< td=""></back<> |

#### 3.2.3 Wireless ISP

(1) Setup Operation Mode – Wireless ISP: In this mode, all Ethernet ports are bridged together and the wireless client will connect to ISP access point. The NAT is enabled and PCs in Ethernet ports share the same IP to ISP through wireless LAN. You must set the wireless to client mode first and connect to the ISP AP in Site-Survey page. The connection type can be setup in WAN page by using PPPoE, DHCP client, PPTP client, L2TP client or static IP.

| WLAN                                                              | Access Point                                                                                                    | _ |
|-------------------------------------------------------------------|----------------------------------------------------------------------------------------------------|---|
| Site contents:<br>Setup Wizard<br>Operation Mode<br>You can setup | ration Mode<br>different modes to LAN and WLAN interface for NAT and bridging function.                                                                                                    |   |
| Vireless<br>TCP/IP Settings<br>Firewall<br>GoS<br>Management      | y: In this mode, the device is supposed to connect to internet via ADSL/Cable<br>Modern. The NAT is enabled and PCs in four LAN ports share the same IP to<br>ISP through WAN port. The connection type can be setup in WAN page by<br>using PPPOE, DHCP client, PPTP client, L2TP client or static IP.                                                                                                    |   |
| – Logout 🔿 Bridge:                                                | In this mode, all ethemet ports and wireless interface are bridged together and NAT function is disabled. All the WAN related function and firewall are not supported.                                                                                                    |   |
| <b>⊚</b> Wireles                                                  | Is ISP: In this mode, all ethemet ports are bridged together and the wireless client will<br>connect to ISP access point. The NAT is enabled and PCs in ethemet ports<br>share the same IP to ISP through wireless LAN. You must set the wireless to<br>client mode first and connect to the ISP AP in Site-Survey page. The<br>connection type can be setup in WAN page by using PPPOE, DHCP client,<br>PPTP client, L2TP client or static IP. |   |
|                                                                   | Cancel < <back next="">&gt;</back>                                                                                                    |   |

(2) Choose your Time Zone: You can maintain the system time by synchronizing with a public server over the Internet.

| V                                                                                                    | VLAN Acce                               | PSS PDiffield Google 書籤                                                               |
|----------------------------------------------------------------------------------------------------|-----------------------------------------|---------------------------------------------------------------------------------------|
| <ul> <li>Site contents:</li> <li>Setup Wizard</li> <li>Operation Mode</li> <li>Wireless</li> <li>CEAR Settings</li> </ul> | 2. Time Zoi<br>You can maintain the syn | ne Setting<br>stem time by synchronizing with a public time server over the Internet. |
|                                                                                                    | Enable NTP clie     Automatically A     | nt update<br>Idjust Daylight Saving                                                   |
| Logout                                                                                                    | Time Zone Select :                      | (GMT+08:00)Taipei                                                                     |
|                                                                                                    | NTP server :                            | 192.5.41.41 - North America Cancel < <back next="">&gt;</back>                        |

(3) Setup LAN Interface: This page is used to configure the parameters for local area network which connects to the LAN port of your AP Router. Here you may change the setting for IP address, subnet mask, DHCP, etc.

|                                                                                                    | WLAN Acce                                           | ess Point                                                                                                    |                                    |  |  |  |
|----------------------------------------------------------------------------------------------------|-----------------------------------------------------|----------------------------------------------------------------------------------------------------|------------------------------------|--|--|--|
| <ul> <li>Site contents:</li> <li>Setup Wizard</li> <li>Operation Mode</li> <li>Wireless</li> <li>TCP/IP Settings</li> <li>Eirowall</li> </ul> | 3. LAN Inte                                         | erface Setup                                                                                                    |                                    |  |  |  |
|                                                                                                    | This page is used to con<br>your Access Point. Here | This page is used to configure the parameters for local area network which connects to the LAN port of<br>your Access Point. Here you may change the setting for IP addresss, subnet mask, DHCP, etc |                                    |  |  |  |
| - QoS                                                                                                    | IP Address:                                         | 192.168.1.1                                                                                                    | ]                                  |  |  |  |
| Management                                                                                                    | Subnet Mask:                                        | 255.255.255.0                                                                                                    | ]                                  |  |  |  |
|                                                                                                    |                                                     |                                                                                                    | Cancel < <back next="">&gt;</back> |  |  |  |

(4) Setup WAN Interface: This page is used to configure the parameters for Internet network which connects to the WAN port of your AP Router. Here you may change the access method to static IP, DHCP, PPPoE, PPTP, or L2TP by click the item value of WAN Access type.

| Wizard         tion Mode         Sess         Settings         If         gement         WAN Access Type:         L2TP         IP Address:         172.1.1.2         Subnet Mask:         255.255.255.0         Server IP Address:         172.1.1.1         User Name:         12tp         Password: | Site contents:                                                      | 4. WAN Inte                                                                             | erface Setup                                                                                                    |
|----------------------------------------------------------------------------------------------------|---------------------------------------------------------------------|-----------------------------------------------------------------------------------------|----------------------------------------------------------------------------------------------------|
| WAN Access Type: L2TP   IP Address: 172.1.1.2   Subnet Mask: 255.255.255.0   Server IP Address: 172.1.1.1   User Name: L2tp   Password: •••••                                                                                                    | etup Wizard<br>peration Mode<br>ireless<br>XP/IP Settings<br>rewall | This page is used to config<br>your Access Point. Here yo<br>L2TP by click the item vah | gure the parameters for Internet network which connects to the WAN port of<br>ou may change the access method to static IP, DHCP, PPPoE, PPTP or<br>ue of WAN Access type. |
| IP Address:       172.1.1.2         Subnet Mask:       255.255.0         Server IP Address:       172.1.1.1         User Name:       124p         Password:       ••••                                                                                                    | S<br>inagement<br>nout                                              | WAN Access Type:                                                                        | L2TP 💌                                                                                                    |
| Subnet Mask:       255.255.255.0         Server IP Address:       172.1.1.1         User Name:       12tp         Password:       ••••                                                                                                    | 9904                                                                | IP Address:                                                                             | 172.1.1.2                                                                                                    |
| Server IP Address:         172.1.1.1           User Name:         12tp           Password:         •••••                                                                                                    |                                                                     | Subnet Mask:                                                                            | 255.255.255.0                                                                                                    |
| User Name: 12tp<br>Password: ••••                                                                                                    |                                                                     | Server IP Address:                                                                      | 172.1.1.1                                                                                                    |
| Password:                                                                                                    |                                                                     | User Name:                                                                              | 12tp                                                                                                    |
|                                                                                                    |                                                                     | Password:                                                                               | ••••                                                                                                    |

**(5) Wireless LAN Setting:** This page is used to configure the parameters for wireless LAN clients who may connect to your AP Router.

|                                                                                  | WLAN Acce        | ss Point                    |              |                             |  |
|----------------------------------------------------------------------------------|------------------|-----------------------------|--------------|-----------------------------|--|
| <ul> <li>Site contents:</li> <li>Setup Wizard</li> <li>Operation Mode</li> </ul> | 5. Wireless      | Basic Settings              | ents which n | nay connect to your         |  |
| Wireless     TCP/IP Settings     Firewall     OoS                                | Access Point.    |                             |              |                             |  |
| Management                                                                       | Band:<br>Mode:   | AP                          |              |                             |  |
|                                                                                  | Network Type:    | Infrastructure 🗸            |              |                             |  |
|                                                                                  | SSID:            | RTL865x-GW                  |              |                             |  |
|                                                                                  | Channel Width:   | 40MHz 🗸                     |              |                             |  |
|                                                                                  | ControlSideband: | Upper 🐱                     |              |                             |  |
|                                                                                  | Channel Number:  | 11 🗸                        | Cancel       | < <back next="">&gt;</back> |  |
|                                                                                  | Enable Mac Clo   | ne (Single Ethernet Client) |              |                             |  |
|                                                                                  |                  |                             |              |                             |  |
|                                                                                  |                  |                             |              |                             |  |

(6) Wireless Security: This page allows you setup the wireless security. Turn on WEP or WPA by using Encryption Keys could prevent any unauthorized access to your wireless network.

|                                                                                                    | WLAN Access Point                                                                                                    |  |  |  |  |
|----------------------------------------------------------------------------------------------------|----------------------------------------------------------------------------------------------------|--|--|--|--|
| Site contents:<br>Setup Wizard<br>Operation Mode<br>Wireless<br>TCP/IP Settings<br>Firewall<br>GoS<br>Management<br>Logout | 6. Wireless Security Setup<br>This page allows you setup the wireless security. Turn on WEP or WPA by using Encryption Keys<br>could prevent any unauthorized access to your wireless network. |  |  |  |  |
|                                                                                                    | Encryption: None  None WEP WPA (TKIP) WPA2(AES) WPA2 Mixed                                                                                                    |  |  |  |  |
|                                                                                                    | Cancel < <back finished<="" td=""></back>                                                                                                    |  |  |  |  |

## 3.3 Operation Mode

You can setup different modes to LAN and WLAN interface for NAT and bridging function.

| WL                                                     | AN Acc                                      | ess Point                                                                                                    |
|--------------------------------------------------------|---------------------------------------------|----------------------------------------------------------------------------------------------------|
| Site contents: Setup Wizard Operation Mode Yo Wireless | <b>peration l</b><br>nu can setup different | Mode<br>t modes to LAN and WLAN interface for NAT and bridging function.                                                                                                    |
| CP/IP Settings                                         | Gateway:                                    | In this mode, the device is supposed to connect to internet via ADSL/Cable<br>Modern. The NAT is enabled and PCs in LAN ports share the same IP to ISP<br>through WAN port. The connection type can be setup in WAN page by using<br>PPPOE, DHCP client, PPTP client or static IP.                                                                                                    |
| C                                                      | ) Bridge:                                   | In this mode, all ethernet ports and wireless interface are bridged together and NAT function is disabled. All the WAN related function and firewall are not supported.                                                                                                    |
| С                                                      | Wireless ISP:                               | In this mode, all ethemet ports are bridged together and the wireless client will<br>connect to ISP access point. The NAT is enabled and PCs in ethemet ports<br>share the same IP to ISP through wireless LAN. You must set the wireless to<br>client mode first and connect to the ISP AP in Site-Survey page. The<br>connection type can be setup in WAN page by using PPPOE, DHCP client,<br>PPTP client or static IP. |
|                                                        | Apply Change                                | Reset                                                                                                    |

**Gateway:** In this mode, the device is supposed to connect to internet via ADSL/Cable Modem. The NAT is enabled and PCs in LAN ports share the same IP to S|ISP through WAN port. The connection type can be setup in WAN page by using PPPoE, DHCP client, PPTP client, L2TP client or static IP.

**Bridge:** In this mode, all Ethernet ports and wireless interface are bridged together and NAT function is disabled. All the WAN related function and firewall are not supported.

Wireless ISP: In this more, all Ethernet ports are bridged together and the wireless client will

connect to ISP AP Router. The NAT is enabled and PCs in Ethernet ports share the same IP to ISP through wireless LAN. You must set the wireless to client mode first and connect to the ISP AP in Site-Survey page. The connection type can be setup in WAN page by using PPPoE, DHCP client, L2TP client or static IP.

## 3.4 Wireless

#### 3.4.1 Basic Settings

This page is used to configure the parameters for wireless LAN clients who may connect to your AP Router. Here you may change wireless encryption settings as well as wireless network parameters.

|                                                                                                    | WLAN Acce                | ess Point                                                                      |
|----------------------------------------------------------------------------------------------------|--------------------------|--------------------------------------------------------------------------------|
| <ul> <li>Site contents:</li> <li>Setup Wizard</li> <li>Operation Mode</li> <li>Wireless</li> <li>Basic Settings</li> <li>Advanced Settings</li> <li>Security</li> </ul> | Wireless Bas             | sic Settings                                                                   |
|                                                                                                    | Access Point. Here you m | ay change wireless encryption settings as well as wireless network parameters. |
| Access Control                                                                                                    | Band:                    | 2.4 GHz (B+G+N) 🗸                                                              |
| Site Survey                                                                                                    | Mode:                    | AP V Multiple AP                                                               |
| WPS<br>                                                                                                    | Network Type:            | Infrastructure 🗸                                                               |
| Firewall     GoS     Management     Logout                                                                                                    | SSID:                    | RTL865x-GW                                                                     |
|                                                                                                    | Channel Width:           | 40MHz 🗸                                                                        |
|                                                                                                    | Control Sideband:        | Upper 🗸                                                                        |
|                                                                                                    | Channel Number:          |                                                                                |
|                                                                                                    | Broadcast SSID:          | Enabled 🖌                                                                      |
|                                                                                                    | WMM:                     | Enabled V                                                                      |
|                                                                                                    | Data Rate:               | Auto                                                                           |
|                                                                                                    | Associated Clients:      | Show Active Clients                                                            |
|                                                                                                    | Enable Mac Clo           | one (Single Ethernet Client)                                                   |
|                                                                                                    | Enable Univers           | al Repeater Mode (Acting as AP and client simultaneouly)                       |
|                                                                                                    | SSID of Extended In      | terface:                                                                       |
|                                                                                                    | Apply Changes            | Reset                                                                          |

## 3.4.2 Advanced Settings

These settings are only for more technically advanced users who have a sufficient knowledge about the wireless LAN. There settings should note be changed unless you know what effect the changes will have on your AP Router.

|                                                                                                    | WLAN Access                                                                                              | s Point                                                                                                    |
|----------------------------------------------------------------------------------------------------|----------------------------------------------------------------------------------------------------|----------------------------------------------------------------------------------------------------|
| <ul> <li>Site contents:</li> <li>Setup Wizard</li> <li>Operation Mode</li> <li>Wireless</li> <li>Basic Settings</li> <li>Advanced Settings</li> </ul>                                                                                                    | Wireless Adva<br>These settings are only for mo<br>wireless LAN. These settings<br>on your Access Point. | anced Settings<br>are technically advanced users who have a sufficient knowledge about<br>should not be changed unless you know what effect the changes will have                     |
| Gecurity     Gecurity     Gecurity     Gecess Control     Gecess Control     Gecess Contro     Gecess Control     Gecess Control     Gecess C | Fragment Threshold:<br>RTS Threshold:<br>Beacon Interval:<br>Preamble Type:<br>IAPP:                     | 2346       (256-2346)         2347       (0-2347)         100       (20-1024 ms)         Image: Short Preamble       Short Preamble         Image: Short Preamble       Disabled      |
|                                                                                                    | Protection:<br>Aggregation:<br>Short GI:<br>RF Output Power:                                             | <ul> <li>Enabled</li> <li>Disabled</li> <li>Enabled</li> <li>Disabled</li> <li>Enabled</li> <li>Disabled</li> <li>100%</li> <li>70%</li> <li>50%</li> <li>35%</li> <li>15%</li> </ul> |
|                                                                                                    | Apply Changes R                                                                                          | eset                                                                                                    |

## 3.4.3 Security

This page allows you setup the wireless security. Turn on WEP or WPA by using Encryption Keys could prevent any unauthorized access to your wireless network.

|                                                                                                    | WLAN Access Point                                                                                                    |
|----------------------------------------------------------------------------------------------------|----------------------------------------------------------------------------------------------------|
| <ul> <li>Site contents:</li> <li>Setup Wizard</li> <li>Operation Mode</li> <li>Wireless</li> <li>Basic Settings</li> <li>Advanced Settings</li> </ul>                                                                                                    | Wireless Security Setup<br>This page allows you setup the wireless security. Turn on WEP or WPA by using Encryption Keys could preven<br>any unauthorized access to your wireless network. |
| Constraints<br>Constraints<br>Constr | Select SSID: Root AP-RIL&65x-GW Apply Changes Reset  Encryption: Disable  802.1x Authentication:                                                                                           |

## 3.4.4 Access Control

If you choose "Allowed Listed", only those clients whose wireless MAC addresses are in the access control list will be able to connect to your AP Router. When "Deny Listed" is selected, these wireless clients on the lust will not be able to connect the AP Router.

|                                                                                                    | WLAN Access Point                                                                                                    |
|----------------------------------------------------------------------------------------------------|----------------------------------------------------------------------------------------------------|
| <ul> <li>Site contents:</li> <li>Setup Wizard</li> <li>Operation Mode</li> <li>Wireless</li> <li>Basic Settings</li> <li>Advanced Settings</li> <li>Security</li> <li>Access Control</li> <li>WDS settings</li> <li>Site Survey</li> <li>WPS</li> <li>TCP/IP Settings</li> <li>Firewall</li> <li>QoS</li> <li>Management</li> <li>Logout</li> </ul> | Wireless Access Control         If you choose 'Allowed Listed', only those clients whose wireless MAC addresses are in the access control list will be able to connect the Access Point. When Deny Listed' is selected, these wireless clients on the list will not be able to connect the Access Point.         Wireless Access Control Mode:       Disable         MAC Address:       Comment:         Apply Changes       Reset |
|                                                                                                    | MAC Address Comment Select           Delete Selected         Delete All         Reset                                                                                                    |

#### 3.4.5 WDS Settings

Wireless Distribution System uses wireless media to communicate with other APs, like the Ethernet does. To do this, you must set these APs in the same channel and set MAC address of other APs which you want to communicate with in the table and enable the WDS.

|                                                                                                    | WLAN Access Point                                                                                                    |
|----------------------------------------------------------------------------------------------------|----------------------------------------------------------------------------------------------------|
| <ul> <li>Site contents:</li> <li>Setup Wizard</li> <li>Operation Mode</li> <li>Wireless</li> <li>Basic Settings</li> <li>Advanced Settings</li> <li>Security</li> <li>Access Control</li> <li>WDS settings</li> <li>Site Survey</li> <li>WPS</li> <li>TCP/IP Settings</li> <li>Firewall</li> <li>GoS</li> <li>Management</li> </ul> | WDS Settings<br>Wireless Distribution System uses wireless media to communicate with other APs, like the Ethemet<br>does. To do this, you must set these APs in the same channel and set MAC address of other APs which<br>you want to communicate with in the table and then enable the WDS. |
|                                                                                                    | MAC<br>Address:<br>Data Rate: Auto                                                                                                    |
| ™j≘ Logout                                                                                                    | Apply Changes     Reset     Set Set set inty     Snow statistics       Current WDS AP List:     MAC Address     Tx Rate (Mbps)     Comment     Select       Delete Selected     Delete All     Reset                                                                                          |
| <                                                                                                    |                                                                                                    |

#### 3.4.6 Site Survey

This page provides tool to scan the wireless network. If any AP Router or IBSS is found, you could choose to connect it manually when client mode is enabled.

| WLAN Acc                                                                      | ess Point                                                                                                    |              |      |                          |        |
|-------------------------------------------------------------------------------|----------------------------------------------------------------------------------------------------|--------------|------|--------------------------|--------|
| ite contents:<br>Setup Wizard<br>Operation Mode<br>Wireless<br>Basic Settings | Wireless Site Survey<br>This page provides tool to scan the wireless network. If any Access Point or IBSS is found, you could<br>choose to connect it manually when client mode is enabled. |              |      |                          |        |
| Advanced Settings                                                             | BSSID                                                                                                    | Channel      | Туре | Encrypt                  | Signal |
| Access Control                                                                | 00:06:4f:34:9b:8e                                                                                                    | 3 (B+G)      | AP   | no                       | 23     |
| Site Survey<br>WR514VN_FTP_Serv<br>TCP/P Settings                             | er 00:0c:43:28:80:00                                                                                                    | 8<br>(B+G+N) | AP   | WPA-<br>PSK/WPA2-<br>PSK | 15     |
| Growall<br>QoS Refresh Connect<br>Management<br>Logout                        |                                                                                                    |              |      |                          |        |

#### 3.4.7 WPS

This page allows you to change the setting for WPS (Wi-Fi Protected Setup). Using this feature could let your wireless client atomically synchronize its setting and connect to the Access Point in a minute without any hassle.

| ,                                                                                                    | VLAN Access Pa                                                                                                    | pint                                                                                                    |
|----------------------------------------------------------------------------------------------------|----------------------------------------------------------------------------------------------------|----------------------------------------------------------------------------------------------------|
| <ul> <li>Site contents:</li> <li>Setup Wizard</li> <li>Operation Mode</li> <li>Wireless</li> <li>Basic Settings</li> <li>Advanced Settings</li> <li>Security</li> <li>Access Control</li> <li>WDS settings</li> <li>Site Survey</li> <li>WPS</li> <li>TCP/IP Settings</li> <li>Firewall</li> <li>QoS</li> <li>Management</li> <li>Logout</li> </ul> | Wi-Fi Protected S<br>This page allows you to change the set<br>your wireless client automically syncre<br>any hassle.<br>Disable WPS<br>WPS Status:<br>Self-PIN Number:<br>Push Button Configuration:<br>Apply Changes Reset<br>Client PIN Number: | ting for WPS (Wi-Fi Protected Setup). Using this feature could let<br>mize its setting and connect to the Access Point in a minute without<br>O Configured O UnConfigured<br>80484080<br>Start PBC |

Wi-Fi Protected Setup was designed to ease setup of security enabled WiFi networks in the home and small office environment. It supports methods that are familiar to most consumers to configure a network and enable security, like pushing a button (PBC method) or entering a PIN

code (PIN method). The new system, which will be incorporated in Windows Vista, will work with computers, gateways peripherals, and consumer electronics.

You would initiate a WPS mode on gateway and then enter a simple sequence of digits (like a PIN code) or press a button, use a similarly easy method to start a secure key exchange to retrieve the WPA/WPA2 key.

This function allows you to change the setting for WPS (Wi-Fi Protected Setup). WPS can help your wireless client earlier automatically connect to the Access Point.

## **AP Operation**

In Realtek AP web server, you could find an WPS web page shown as the figure below:

|                                                                                                    | WLAN Access Po                                                                                                    | oint                                                                                                    |
|----------------------------------------------------------------------------------------------------|----------------------------------------------------------------------------------------------------|----------------------------------------------------------------------------------------------------|
| <ul> <li>Site contents:</li> <li>Setup Wizard</li> <li>Operation Mode</li> <li>Wireless</li> <li>Basic Settings</li> <li>Advanced Settings</li> <li>Security</li> <li>Access Control</li> <li>WDS settings</li> <li>Site Survey</li> <li>WPS</li> <li>TCP/IP Settings</li> <li>Firewall</li> <li>GoS</li> <li>Management</li> <li>Logout</li> </ul> | Wi-Fi Protected S<br>This page allows you to change the set<br>your wireless client automically syncro<br>any hassle.<br>Disable WPS<br>WPS Status:<br>Self-PIN Number:<br>Push Button Configuration:<br>Apply Changes Reset<br>Client PIN Number: | ting for WPS (Wi-Fi Protected Setup). Using this feature could let<br>mize its setting and connect to the Access Point in a minute without<br>Configured OunConfigured<br>80484080<br>Start PBC |
|                                                                                                    |                                                                                                    |                                                                                                    |

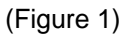

To use WPS, you only need to click the button of "Start PBC". Then click "OK".

|                                                                                                    | WLAN Access Point                                                                                  |
|----------------------------------------------------------------------------------------------------|----------------------------------------------------------------------------------------------------|
| <ul> <li>Site contents:</li> <li>Setup Wizard</li> <li>Operation Mode</li> <li>Wireless</li> <li>Basic Settings</li> <li>Advanced Settings</li> <li>Security</li> <li>Access Control</li> <li>WDS settings</li> <li>Site Survey</li> <li>WPS</li> <li>TCP/IP Settings</li> <li>Firewall</li> <li>QoS</li> <li>Management</li> <li>Logout</li> </ul> | Start PBC successfully!<br>You have to run Wi-Fi Protected Setup in client within 2 minutes.<br>OK |

## Windows Utility Operation (for RTL8192U Adapter)

Launch Realtek wireless client utility on Windows platform (2K or XP), you will see there is an Wi-Fi Protect Setup tab existed, click the tab you will see a interface as shown in following figure:

| 🍣 REALTEK RTL8                       | 192U Wireless Utility                                                                                               |       |
|--------------------------------------|----------------------------------------------------------------------------------------------------|-------|
| Refresh( <u>R</u> ) View( <u>V</u> ) | About(A)                                                                                                    |       |
| B S MyComputer                       | General Profile Available Network Status Statistics Wi-Fi Protect Setup                                             |       |
| - 🦗 Realtek RTL819                   | Wi-Fi Protected Setup (WPS)                                                                                         |       |
|                                      | An easy and secure setup solution for Wi-Fi network                                                                 |       |
|                                      | Pin Input Config (PIN)<br>After pushing the PIN button.Please enter the PIN code into your<br>AP.                   |       |
|                                      | PIN Code: 21279386                                                                                                  |       |
|                                      | Pin Input Config (PIN)                                                                                              |       |
|                                      | Push Button                                                                                                    |       |
|                                      | After pushing the PBC button.Please push the physical button on<br>your AP or visual button on the WPS config page. |       |
|                                      | Push Button Config (PBC)                                                                                            |       |
|                                      |                                                                                                    |       |
|                                      |                                                                                                    |       |
|                                      |                                                                                                    |       |
|                                      |                                                                                                    |       |
|                                      |                                                                                                    |       |
| <                                    |                                                                                                    |       |
| 🔽 Show Tray Icon                     | Disable Adapter                                                                                                    | Close |
| 🗌 Radio Off                          |                                                                                                    |       |
| Ready                                |                                                                                                    | NUM   |

(Figure 2)

Push the "**PBC(Push Button Config)**" in this page, WPS feature will automatically setup the setting.

| REALTEK R1                         | TL8192U Wireless Utility                                                                                                    |       |
|------------------------------------|----------------------------------------------------------------------------------------------------|-------|
| Refresh( <u>R</u> ) View( <u>)</u> | (About(A)                                                                                                    |       |
| 🗉 😼 MyComputer                     | General Profile Available Network Status Statistics Wi-Fi Protect Setup                                                                                                    |       |
| Keanek KII                         | Wi-Fi Protected Setup (WPS)                                                                                                    |       |
|                                    | An easy and secure setup solution for Wi-Fi network                                                                                                    |       |
|                                    | Pin Innut Confia (PIN)                                                                                                    |       |
|                                    | Wi-Fi Protected Setup - PBC method 🛛 🔀                                                                                                    |       |
|                                    | Wi-Fi Protected Setup - PBC method         If there is more then one AP on the PBC mode, there will be         [Session Overlap].Please using PIN method or wait for a while push the button again.         Status : Initial WPS         Complete :         Push Button Config (PBC) |       |
| <                                  |                                                                                                    |       |
| Show Tray Icon                     | Disable Adapter                                                                                                    | Close |
| 🔲 Radio Off                        |                                                                                                    |       |
| Ready                              |                                                                                                    | NUM   |

(Figure 3)

After push "**Push Button Config (PBC)**" button, the program will automatically connect to the AP router which has the feature of RTLTEK WPS. When connection is successful, you will see the screen as below:

| REALTEK RTL8                         | 192U Wireless Utility                                                   |       |
|--------------------------------------|-------------------------------------------------------------------------|-------|
| Refresh( <u>R</u> ) View( <u>V</u> ) | About(A)                                                                |       |
| 🖃 😼 MyComputer                       | General Profile Available Network Status Statistics Wi-Fi Protect Setup |       |
| - 🦝 Realtek RTL81                    | Status: Associated                                                      |       |
|                                      | Speed: Tx:60 Mbps Rx:150 Mbps                                           |       |
|                                      | Type: Infrastructure                                                    |       |
|                                      | Encryption: AES                                                         |       |
|                                      | SSID: WPS72f25a5101                                                     |       |
|                                      | Signal Strength: 66%                                                    |       |
|                                      | Link Quality:                                                           |       |
|                                      | Network Address:                                                        |       |
|                                      | Mac Address: 00:E0:4C:0C:07:25                                          |       |
|                                      | IP Address: 192.168.1.102                                               |       |
|                                      | Subnet Mask: 255.255.0                                                  |       |
|                                      | Gateway: 192.108.1.1                                                    |       |
|                                      | ReNew IP                                                                |       |
|                                      |                                                                         |       |
|                                      |                                                                         |       |
|                                      |                                                                         |       |
|                                      |                                                                         |       |
| <                                    |                                                                         |       |
| 🗹 Show Tray Icon                     | Disable Adapter                                                         | Close |
| 🔲 Radio Off                          |                                                                         |       |
| Ready                                |                                                                         | NUM   |

(Figure 4)

## 3.5 TCP/IP Settings

#### 3.5.1 LAN Interface

This page is used to configure the parameters for local area network which connects to the LAN port of your AP Router. Here you may change the setting for IP addresses, subnet mask, DHCP...etc.

|                                                                               | WLAN Acces                                                                   | s Point                                                                                                    |
|-------------------------------------------------------------------------------|------------------------------------------------------------------------------|----------------------------------------------------------------------------------------------------|
| Site contents:<br>Setup Wizard<br>Operation Mode<br>Wireless<br>CPIP Settings | LAN Interfac<br>This page is used to configur<br>your Access Point. Here you | e he parameters for local area network which connects to the LAN port of may change the setting for IP addresss, subnet mask, DHCP, etc |
| LAN Interface                                                                 | IP Address:                                                                  | 192.168.1.1                                                                                                    |
| Firewall                                                                      | Subnet Mask:                                                                 | 255.255.255.0                                                                                                    |
| Management                                                                    | Default Gateway:                                                             | 192.168.1.1                                                                                                    |
| <mark></mark> ' Logout                                                        | DHCP:                                                                        | Server 💌                                                                                                    |
|                                                                               | DHCP Client Range:                                                           | 192.168.1.100 - 192.168.1.200 Show Client                                                                                               |
|                                                                               | DHCP Lease Time                                                              | Forever                                                                                                    |
|                                                                               | Static DHCP:                                                                 | Disabled 🗸 Set Static DHCP                                                                                                    |
|                                                                               | Domain Name:                                                                 |                                                                                                    |
|                                                                               | Clone MAC Address:                                                           | 0000000000                                                                                                    |

## 3.5.2 WAN Interface

This page is used to configure the parameters for Internet network which connects to the WAN port of your AP Router. Here you may change the Access Method to static IP, PPPoE, PPTP or L2TP by click the item value of WAN Access Type.

|                  | WLAN Acces         | s Point                   |
|------------------|--------------------|---------------------------|
| 🚍 Sito contonte: |                    |                           |
| Site contents.   | WAN Access Type:   | L2TP                      |
| Wireless<br>     | IP Mode :          | Static IP 🛛 👻             |
| LAN Interface    | IP Address:        | 172.1.1.2                 |
| VVAN Interface   | Subnet Mask:       | 255.255.255.0             |
| - 🖺 QoS          | Default Gateway:   | 172.1.1.254               |
| Logout           | Server IP Address: | 172.1.1.1                 |
|                  | User Name:         | 12tp                      |
|                  | Password:          | ••••                      |
|                  | MTU Size:          | 1460 (1400-1460 bytes)    |
|                  | Ausi- DNS A-10-    |                           |
|                  | Set DNS Manually   | lucany                    |
|                  | DNS 1.             |                           |
|                  | DNS 2:             |                           |
|                  | DNS 3:             |                           |
|                  | Clone MAC Address  |                           |
|                  | Enable aDMD        |                           |
|                  | Enable IGMP Prov   | · <b>v</b>                |
|                  | Enable Ping Acces  | s on WAN                  |
|                  | Enable Web Serve   | r Access on WAN           |
|                  | Access Port Num    | ber: O                    |
|                  | Enable IPsec pass  | through on VPN connection |
|                  | Enable PPTP pass   | through on VPN connection |
|                  | Enable L2TP pass   | through on VPN connection |
|                  | Apply Changes Re   | इस                        |
| <                |                    |                           |

## 3.6 Firewall

## 3.6.1 Port Filtering

Entries in this table are used to restrict certain types of data packets from your local network to Internet through the Gateway. Use of such filter can be helpful securing or restricting your local network.

|                                                                                                    | WLAN Access Point                                                                                                    |
|----------------------------------------------------------------------------------------------------|----------------------------------------------------------------------------------------------------|
| Site contents:<br>Setup Wizard<br>Operation Mode<br>Wireless<br>TCP/IP Settings<br>Frewall<br>Port Filtering<br>Port Filtering<br>Port Forwarding<br>Port Forwarding<br>URL Filtering<br>DMZ<br>QoS<br>Management<br>Logout | Port Filtering   Instable Port Filtering   Instable Port Filtering   Port Range:   Image:   Image: |

## 3.6.2 IP Filtering

Entries in this table are used to restrict certain types of data packets from your local network to Internet through the Gateway. Use of such filters can be helpful in securing or restricting your local network.

|                                                                         | WLAN Access Point                                                                                                    |
|-------------------------------------------------------------------------|----------------------------------------------------------------------------------------------------|
| 록 Site contents:<br>■ Setup Wizard                                      | IP Filtering                                                                                                    |
| Operation Mode     Wireless     TCP/IP Settings                         | Entries in this table are used to restrict certain types of data packets from your local network to Internet through the Gateway. Use of such filters can be helpful in securing or restricting your local network. |
| Firewall                                                                | Enable IP Filtering                                                                                                    |
| MAC Filtering                                                           | Loal IP Address: Protocol: Both V Comment:                                                                                                    |
| <ul> <li>Port Forwarding</li> <li>URL Filtering</li> <li>DMZ</li> </ul> | Apply Changes Reset                                                                                                    |
|                                                                         | Current Filter Table:                                                                                                    |
| Logout                                                                  | Local IP Address Protocol Comment Select                                                                                                    |
|                                                                         | Delete Selected Delete All Reset                                                                                                    |
|                                                                         |                                                                                                    |
|                                                                         |                                                                                                    |

## 3.6.3 MAC Filtering

Entries in this table are used to restrict certain types of data packets from your local network to Internet through the Gateway. Use of such filters can be helpful in securing or restricting your local network.

| <ul> <li>Site contents:</li> <li>Setup Wizard</li> <li>Operation Mode</li> <li>Wireless</li> <li>TCP/IP Settings</li> <li>Firewall</li> <li>Port Filtering</li> <li>MAC Filtering</li> <li>MAC Filtering</li> <li>MAC Filtering</li> <li>MAC Filtering</li> <li>Comment:</li> </ul> |
|----------------------------------------------------------------------------------------------------|
| <ul> <li>Cottop Wind de Operation Mode</li> <li>Operation Mode</li> <li>Wireless</li> <li>TCP/IP Settings</li> <li>Firewall</li> <li>Port Filtering</li> <li>MAC Filtering</li> <li>Comment:</li> </ul>                                                                             |
| <ul> <li>Firewall</li> <li>Port Filtering</li> <li>IP Filtering</li> <li>MAC Filtering</li> <li>MAC Address:</li> <li>Comment:</li> </ul>                                                                                                    |
| MAC Address: Comment:                                                                                                    |
|                                                                                                    |
| Changes     Changes     Reset                                                                                                    |
| GoS     Current Filter Table:                                                                                                    |
| Logout MAC Address Comment Select                                                                                                    |
| Delete Selected Delete All Reset                                                                                                    |
|                                                                                                    |

## 3.6.4 Port Forwarding

Entries in this table allow you to automatically redirect common network services to a specific machine behind the NAT firewall. These settings are only necessary if you wish to host some sort of server like a web server or mail server on the private local network behind your Gateway's NAT firewall.

|                                                                       | WLAN Access Point                                                                                                    |
|-----------------------------------------------------------------------|----------------------------------------------------------------------------------------------------|
|                                                                       | Port Forwarding                                                                                                    |
| Operation Mode     Wireless     TCP/IP Settings     Firewall          | Entries in this table allow you to automatically redirect common network services to a specific machine behind the NAT firewall. These settings are only necessary if you wish to host some sort of server like a web server or mail server on the private local network behind your Gateway's NAT firewall. |
| Port Filtering     IP Filtering     MAC Filtering     Det Environment | Enable Port Forwarding      PAddress:     Protocol:     Both Port Range:     Comment:                                                                                                    |
| URL Filtering                                                         | Apply Changes Reset                                                                                                    |
| Management<br>                                                        | Current Port Forwarding Table:                                                                                                    |
|                                                                       | Local IP Address     Protocol     Port Range     Comment     Select       Delete Selected     Delete All     Reset                                                                                                    |
|                                                                       |                                                                                                    |
| <                                                                     |                                                                                                    |

## 3.6.5 URL Filtering

URL filter is used to deny LAN users from accessing the internet. Block those URLs which contain keywords listed below.

| <ul> <li>Site contents:</li> <li>Setup Wizard</li> <li>Operation Mode</li> <li>Wireless</li> <li>TCP/IP Settings</li> <li>URL filter is used to deny LAN users from accessing the internet. Block those URLs which contain keywords listed below.</li> </ul> |                                                                                                    | WLAN Access Point                                                                                                  |
|----------------------------------------------------------------------------------------------------|----------------------------------------------------------------------------------------------------|----------------------------------------------------------------------------------------------------|
| Prewall   Port Filtering   MAC Filtering   Port Forwarding   URL Address:   DMZ   OoS   Management   Logout                                                                                                    | Site contents:<br>Setup Wizard<br>Operation Mode<br>Wireless<br>TCP/IP Settings<br>Firewall<br>Port Filtering<br>Port Filtering<br>Port Filtering<br>DMZ<br>OOS<br>Management<br>Logout | URL Filtering   Image: Contrast Filter Table:   URL Address: Contrast Filter Table:   Delete Selected   Delete All |

## 3.6.6 DMZ

A Demilitarized Zone is used to provide Internet service without sacrificing unauthorized access to its local private network. Typically, the DMZ host contains devices accessible to Internet traffic, such as Web (HTTP) servers, FTP servers, SMTP(e-mail) servers and DNS servers.

## 3.6.7 QoS

Use this section to configure Realtek's QoS. The QoS settings improve your online gaming experience by ensuring that your game traffic is prioritized over other network traffic, such as FTP or Web.

| W                                                                              | LAN Access                                                                                    | Point                                                                                                 |                                                         |
|--------------------------------------------------------------------------------|-----------------------------------------------------------------------------------------------|----------------------------------------------------------------------------------------------------|---------------------------------------------------------|
| ite contents:<br>Setup Wizard<br>Operation Mode<br>Wireless<br>TCP/IP Settings | b<br>this section to configure R<br>erience by ensuring that yo<br>Web.<br>Save Settings Don' | ealtek's QoS. The QoS settings improv<br>uur game traffic is prioritized over othe<br>t Save Settings | ve your online gaming<br>r network traffic, such as FTP |
| QoS<br>Management QOS                                                          | S SETUP                                                                                       |                                                                                                    |                                                         |
| Logout                                                                         | Enable QoS<br>Automatic Unlink Sneed                                                          | •                                                                                                    |                                                         |
|                                                                                | Manual Uplink Speed                                                                           | : 512 kbps << Select Transm                                                                           | nission Rate                                            |
| 10 -                                                                           | QOS RULES                                                                                     |                                                                                                    |                                                         |
|                                                                                | Name                                                                                          | Priority (1 is highest)                                                                               | Protocol                                                |
|                                                                                | Local IP Range                                                                                | 255.255.255                                                                                           | Local Port Range                                        |
|                                                                                | Remote IP Range                                                                               | 255 255 255                                                                                           | Remote Port Range                                       |
|                                                                                | Name                                                                                          | Priority (1 is highest)                                                                               | Protocol                                                |
|                                                                                | Local IP Range                                                                                | [1255]                                                                                                | Local Port Range                                        |
|                                                                                | Remote IP Range                                                                               | 255.255.255                                                                                           | 0 to 65535<br>Remote Port Range                         |
|                                                                                | 0.0.0.0 to 255.                                                                               | Priority (1 is highest)                                                                               | 0 to 65535<br>Protocol                                  |
|                                                                                | Local IP Range                                                                                | 1 (1255)                                                                                              | 6 << TCP V<br>Local Port Range                          |
|                                                                                | 0.0.0.0 to 255.                                                                               | 255.255.255                                                                                           | 0 to 65535                                              |
|                                                                                | 0.0.0.0 to 255.                                                                               | 255.255.255                                                                                           |                                                         |
|                                                                                |                                                                                               | 1 (1255)                                                                                              | 6 << TCP V                                              |
|                                                                                | 0.0.0.0 to 255.                                                                               | 255.255.255                                                                                           | 0 to 65535                                              |
|                                                                                | Remote IP Range           0.0.0.0         to                                                  | 255.255.255                                                                                           | 0 to 65535                                              |
|                                                                                | Name                                                                                          | Priority (1 is highest)<br>1 (1255)                                                                   | 6 << TCP V                                              |
|                                                                                | Local IP Range<br>0.0.0.0 to 255.                                                             | 255.255.255                                                                                           | Local Port Range<br>0 to 65535                          |
|                                                                                | Remote IP Range<br>0.0.0.0 to 255.                                                            | 255.255.255                                                                                           | Remote Port Range<br>0 to 65535                         |
|                                                                                | Name                                                                                          | Priority (1 is highest)                                                                               | Protocol                                                |
|                                                                                | Local IP Range                                                                                | 255.255.255                                                                                           | Local Port Range                                        |
|                                                                                | Remote IP Range                                                                               | 255 255 255                                                                                           | Remote Port Range                                       |
|                                                                                | Name                                                                                          | Priority (1 is highest)                                                                               | Protocol                                                |
|                                                                                | Local IP Range                                                                                | 1255)                                                                                                 | Local Port Range                                        |
|                                                                                | 0.0.0.0 to 255.<br>Remote IP Range                                                            | 255.255.255                                                                                           | 0 to 65535<br>Remote Port Range                         |
|                                                                                | 0.0.0.0 to 255.                                                                               | 255.255.255<br>Priority (1 is highest)                                                                | 0 to 65535<br>Protocol                                  |
|                                                                                | Local IP Range                                                                                | 1 (1255)                                                                                              | 6 << TCP V                                              |
|                                                                                | 0.0.0.0 to 255.                                                                               | 255.255.255                                                                                           | 0 to 65535                                              |
|                                                                                | 0.0.0.0 to 255.                                                                               | 255.255.255                                                                                           | 0 to 65535                                              |
|                                                                                | Name                                                                                          | Priority (1 is highest)<br>1 (1255)                                                                   | 6 << TCP                                                |
|                                                                                | Local IP Range<br>0.0.0.0 to 255.                                                             | 255.255.255                                                                                           | 0 to 65535                                              |
|                                                                                | Remote IP Range<br>0.0.0.0 to 255.                                                            | 255.255.255                                                                                           | Remote Port Range                                       |
|                                                                                | Name                                                                                          | Priority (1 is highest)                                                                               | Protocol                                                |
|                                                                                | Local IP Range                                                                                | 255 255 255                                                                                           | Local Port Range                                        |
|                                                                                | Remote IP Range                                                                               | 200.200.200                                                                                           | Remote Port Range                                       |
|                                                                                | 0.0.0.0 to 255.                                                                               | 255.255.255                                                                                           | 0 to 65535                                              |

42

How to setup your QoS:

- 1. In QoS Setup Section, Enable QoS feature.
- 2. Choose Uplink Speed: "Automatic" or "Manual"
- Configure QoS Rules Name, Priority (1~255, 1 is highest), Protocol, Local IP range, Local Port Range, Remote IP Range, and Remote Port Range.
- 4. Click "Save Settings" to save QoS configurations.

|                                                                                                    | W.                        | LAN Access Point                                                                                                    |                                                |                                                                                             |
|----------------------------------------------------------------------------------------------------|---------------------------|----------------------------------------------------------------------------------------------------|------------------------------------------------|---------------------------------------------------------------------------------------------|
| <ul> <li>Site contents:</li> <li>Setup Wizard</li> <li>Operation Mode</li> <li>Wireless</li> <li>TCP/IP Settings</li> <li>Firewall</li> <li>OoS</li> <li>Management</li> </ul> | QOS<br>Use<br>expo<br>FTP | his section to configure Realtek's QoS. The Qo<br>ience by ensuring that your game traffic is pric<br>or Web.<br>ve Settings Don't Save Settings                                                                                      | 95 settings improve s<br>ritized over other ne | your online gaming<br>etwork traffic, such as                                               |
| Logout                                                                                                    | 10 -                      | Enable QoS :<br>Enable QoS :<br>Manual Uplink Speed :<br>Manual Uplink Speed :<br>S12 kbps -<br>QOS RULES                                                                                                    | << Select Transmissi                           | on Rate 💌                                                                                   |
|                                                                                                    | V                         | Name         Priority (1 is highe:           Test1         1           Local IP Range         1           192.168.1.100         to 192.168.1.125           Remote IP Range         0.0.00         to 255.255.255.255                  | st)<br>(1255)                                  | Protocol<br>6 << TCP<br>Local Port Range<br>500 to 1000<br>Remote Port Range<br>0 to 65535  |
|                                                                                                    |                           | Name         Priority (1 is highes)           Local IP Range         1           0.0.0.0         to         255.255.255.255           Remote IP Range         0.0.0.0         to           0.0.0.0         to         255.255.255.255 | st)<br>(1255)                                  | Protocol<br>6 << TCP V<br>Local Port Range<br>0 to 65535<br>Remote Port Range<br>0 to 65535 |
|                                                                                                    | <                         | Name Priority (1 is higher<br>1<br>Local IP Range                                                                                                    | st)<br>(1255)                                  | Protocol<br>6 << TCP V<br>Local Port Range                                                  |

## 3.7 Management

## 3.7.1 Status

This page shows the current status and some basic settings of the device, such as System information, Wireless Configuration, TCP/IP Configuration, and WAN Configuration.

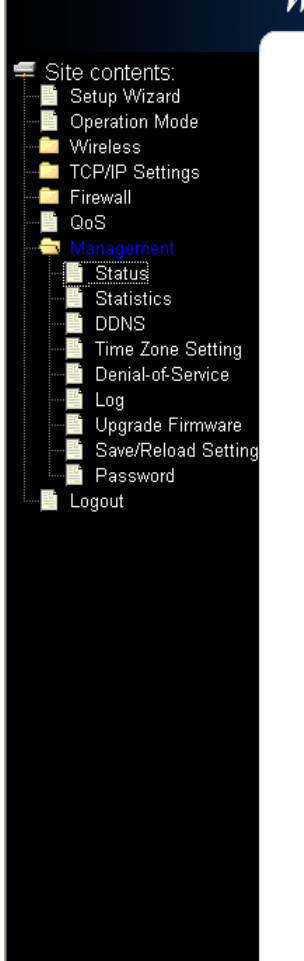

# WLAN Access Point

## Access Point Status

This page shows the current status and some basic settings of the device.

| Systêm                 |                             |  |  |
|------------------------|-----------------------------|--|--|
| Uptime                 | Oday:Oh:19m:17s             |  |  |
| Firmware Version       | v1.2f-020409T               |  |  |
| Build Time             | Mon Feb 2 11:43:23 CST 2009 |  |  |
| Wireless Configuration |                             |  |  |
| Mode                   | AP                          |  |  |
| Band                   | 2.4 GHz (B+G+N)             |  |  |
| SSID                   | RTL865x-GW                  |  |  |
| Channel Number         | 11                          |  |  |
| Encryption             | Disabled                    |  |  |
| BSSID                  | 00:e0:4c:86:51:01           |  |  |
| Associated Clients     | 0                           |  |  |
| TCP/IP Configuration   |                             |  |  |
| Attain IP Protocol     | Fixed IP                    |  |  |
| IP Address             | 192.168.1.1                 |  |  |
| Subnet Mask            | 255.255.255.0               |  |  |
| Default Gateway        | 192.168.1.1                 |  |  |
| DHCP Server            | Enabled                     |  |  |
| MAC Address            | 00:e0:4c:86:51:01           |  |  |
| WAN Configuration      |                             |  |  |
| Attain IP Protocol     | Fixed IP Disconnected       |  |  |
| IP Address             | 0.0.0.0                     |  |  |
| Subnet Mask            | 0.0.0.0                     |  |  |
| Default Gateway        | 0.0.0.0                     |  |  |
|                        | 00:e0:4~86:51:02            |  |  |

#### 

## 3.7.2 Statistics

This page shows the packet counters for transmission and reception regarding to wireless and Ethernet networks.

| Site contents:<br>Setup Wizard<br>Operation Mode                 | VLAN Acc<br>Statistics<br>This page shows the page | ess Point        | on and reception rega | urding to wireless and Ethernet |
|------------------------------------------------------------------|----------------------------------------------------|------------------|-----------------------|---------------------------------|
| Wireless TCP/IP Settings                                         | networks.                                          |                  |                       |                                 |
| Firewall                                                         |                                                    |                  |                       |                                 |
|                                                                  | Wireless I AN                                      | Sept Packets     | 193                   |                                 |
| 🛅 Status                                                         | W HUUSS LEHN                                       | Received Packets | 117                   |                                 |
| Statistics                                                       | Filemet I AM                                       | Sept Packets     | 473                   |                                 |
| DDNS                                                             | Edicifict Fair                                     | Received Packets | 380                   |                                 |
| Denial-of-Service                                                | Fibernet WAN                                       | Sept Packets     | 0                     |                                 |
|                                                                  |                                                    | Received Packets | 0                     |                                 |
| Dygrade Firmware     Save/Reload Setting     Password     Logout | Refresh                                            |                  |                       |                                 |
|                                                                  |                                                    |                  |                       |                                 |

## 3.7.3 DDNS

Dynamic DNS is a service that provides you with a valid, unchanging, internet domain name (an URL) to go with that (possibly ever-changing) IP address.

| <ul> <li>Site contents:</li> <li>Setup Wizard</li> <li>Operation Mode</li> <li>Wireless</li> <li>TCP/IP Settings</li> <li>Firewall</li> <li>QoS</li> <li>Enable DDNS</li> </ul>                                                                                                    |
|----------------------------------------------------------------------------------------------------|
| Management         Status         Status         Statistics         DDNS         DDNS         Donain Name :         host.dyndns.org         Upgrade Firmware         Save/Reload Setting         Password         Logout    Note: For TZO, you can bave a 30 days free trial bere or manage your TZO account in control panel For TZO, you can bave a 30 days free trial bere or manage your TZO account in control panel For TZO, you can create your DynDNS account bere Annly Change |
|                                                                                                    |

## 3.7.4 Time Zone Setting

You can maintain the system time by synchronizing with a public time server over the Internet.

|                                                                                                    | WLAN Access Point                                                                                                    |
|----------------------------------------------------------------------------------------------------|----------------------------------------------------------------------------------------------------|
| <ul> <li>Site contents:</li> <li>Setup Wizard</li> <li>Operation Mode</li> <li>Wireless</li> <li>TCP/IP Settings</li> </ul> | Time Zone Setting<br>You can maintain the system time by synchronizing with a public time server over the Internet.                                                                                                    |
| ← Firewall<br>← QoS<br>← Management<br>Status<br>Status                                                                     | Current Time :       Yr       2000       Mon       1       Day       1       Hr       0       Mn       20       Sec       48         Time Zone Select :       (GMT+08:00)Taipei                                                                                                    < |
| DDNS                                                                                                    | <ul> <li>Enable NTP client update</li> <li>Automatically Adjust Daylight Saving</li> </ul>                                                                                                    |
| Denial-of-Service                                                                                                    | NTP server :                                                                                                    |
| Save/Reload Setting                                                                                                    | Apply Change Reset Refresh                                                                                                    |
|                                                                                                    |                                                                                                    |
| <                                                                                                    |                                                                                                    |

## 3.7.5 Log

This page can be used to set remote log server and show the system log.

|                                                                                                    | WLAN Access Point                                                                                                    |                    |
|----------------------------------------------------------------------------------------------------|----------------------------------------------------------------------------------------------------|--------------------|
| <ul> <li>Site contents:</li> <li>Setup Wizard</li> <li>Operation Mode</li> </ul>                                 | System Log<br>This page can be used to set remote log server and show the system log.                                                                                                    |                    |
| → Wireless<br>→ TCP/IP Settings<br>→ Firewall<br>→ QoS<br>→ Management                                           | <ul> <li>✓ Enable Log</li> <li>✓ system all</li> <li>✓ wireless</li> </ul>                                                                                                    | _                  |
|                                                                                                    | Enable Remote Log     Log Server IP Address:       Apply Changes                                                                                                    |                    |
| Time Zone Setting<br>Denial-of-Service<br>Log<br>- Upgrade Firmware<br>Save/Reload Setting<br>Bassword<br>Logout | Oday 00:22:37 00000000 (epc == 0040592c, ra == 00405908)<br>Oday 00:22:37 br0: port 2(wlan0) entering disabled state<br>Oday 00:22:37 br0: port 1(eth0) entering disabled state<br>Oday 00:22:37 device wlan0 left promiscuous mode<br>Oday 00:22:37 device wlan0 entered promiscuous mode<br>Oday 00:22:37 br0: port 2(wlan0) entering listening state<br>Oday 00:22:37 br0: port 2(wlan0) entering listening state<br>Oday 00:22:37 br0: port 1(eth0) entering listening state<br>Oday 00:22:37 br0: port 2(wlan0) entering listening state<br>Oday 00:22:37 br0: port 2(wlan0) entering learning state<br>Oday 00:22:37 br0: port 2(wlan0) entering learning state<br>Oday 00:22:37 br0: port 2(wlan0) entering forwarding state<br>Oday 00:22:37 br0: port 1(eth0) entering learning state<br>Oday 00:22:37 br0: port 1(eth0) entering learning state<br>Oday 00:22:37 br0: port 1(eth0) entering forwarding state<br>Oday 00:22:37 br0: port 1(eth0) entering forwarding state<br>Oday 00:22:37 br0: port 1(eth0) entering forwarding state<br>Oday 00:22:37 br0: port 1(eth0) entering forwarding state<br>Oday 00:22:37 br0: topology change detected, propagating | <ul><li></li></ul> |
| < × ×                                                                                                    | Refresh Clear                                                                                                    | >                  |

## 3.7.6 Upgrade Firmware

This page allows you upgrade the AP Router firmware to new version. Please note **DO NOT** power off the device during the upload because it may crash the system.

|                                                                                                    | WLAN Access Point                                                                                                    |
|----------------------------------------------------------------------------------------------------|----------------------------------------------------------------------------------------------------|
| <ul> <li>Site contents:</li> <li>Setup Wizard</li> <li>Operation Mode</li> <li>Wireless</li> <li>TCP/IP Settings</li> <li>Firewall</li> <li>QoS</li> <li>Management</li> <li>Status</li> <li>Statistics</li> <li>DDNS</li> <li>Time Zone Setting</li> <li>Denial-of-Service</li> <li>Log</li> <li>Upgrade Firmware</li> <li>Save/Reload Setting</li> <li>Password</li> <li>Logout</li> </ul> | Upgrade Firmware This page allows you upgrade the Access Point firmware to new version. Please note, do not power off the device during the upload because it may crash the system. Select File: Upload Reset |
| < · · · · · · · · · · · · · · · · · · ·                                                                                                    |                                                                                                    |

## 3.7.7 Save/Reload Setting

This page allows you save current settings to a file or reload the settings from the file which was saved previously. Besides, you could reset the current configuration to factory default.

| WLAN Access Point                                                                                                    |                                                                                                    |                                                                                                    |
|----------------------------------------------------------------------------------------------------|----------------------------------------------------------------------------------------------------|----------------------------------------------------------------------------------------------------|
| <ul> <li>Site contents:</li> <li>Setup Wizard</li> <li>Operation Mode</li> <li>Wireless</li> <li>TCP/IP Settings</li> <li>Firewall</li> <li>QoS</li> <li>Management</li> <li>Status</li> <li>Statistics</li> <li>DDNS</li> <li>Time Zone Setting</li> </ul> | Save/Reload Set<br>This page allows you save current<br>previously. Besides, you could res<br>Save Settings to File:<br>Load Settings from File:<br>Reset Settings to Default: | tings<br>settings to a file or reload the settings from the file which was saved<br>set the cument configuration to factory default.<br>Save<br>图题 Upload<br>Reset |
| Ime Zone Setting     Denial-of-Service     Log     Upgrade Firmware     Save/Reload Setting     Password     Logout                                                                                                    |                                                                                                    |                                                                                                    |

## 3.7.8 Password

This page is used to set the account to access the web server of AP Router. Empty user name and password will disable the protection.

| ,                                                                                                    | VLAN Access Point                                                                                                    |
|----------------------------------------------------------------------------------------------------|----------------------------------------------------------------------------------------------------|
| <ul> <li>Site contents:</li> <li>Setup Wizard</li> <li>Operation Mode</li> <li>Wireless</li> <li>TCP/IP Settings</li> <li>Firewall</li> <li>QoS</li> <li>Management</li> <li>Status</li> <li>Statistics</li> <li>DDNS</li> <li>Time Zone Setting</li> <li>Denial-of-Service</li> <li>Log</li> <li>Upgrade Firmware</li> <li>Save/Reload Setting</li> <li>Password</li> <li>Logout</li> </ul> | Password Setup         This page is used to set the account to access the web server of Access Point. Empty user name and password will disable the protection.         User Name:         Wev Password:         Confirmed Password:         Apply Changes |

## 3.8 Logout

This page is used to logout WLAN AP Webserver.

|                                                                                                    | WLAN Access Point                                                                 |  |
|----------------------------------------------------------------------------------------------------|-----------------------------------------------------------------------------------|--|
| Site contents:<br>Setup Wizard<br>Operation Mode<br>Wireless<br>TCP/IP Settings<br>Firewall<br>OoS<br>Management<br>Status<br>Statistics<br>DDNS<br>Time Zone Setting<br>Denial-of-Service<br>Log<br>Upgrade Firmware<br>Save/Reload Setting<br>Password<br>Logout | Logout<br>This page is used to logout.<br>Do you want to logout ?<br>Apply Change |  |

Click "Apply Change" button to logout the webserver. And then, you will see the below

screen:

|                                                                                                    | WLAN Access Point                                                 |
|----------------------------------------------------------------------------------------------------|-------------------------------------------------------------------|
| <ul> <li>Site contents:</li> <li>Setup Wizard</li> <li>Operation Mode</li> <li>Wireless</li> <li>TCP/IP Settings</li> <li>Firewall</li> <li>QoS</li> <li>Management</li> <li>Status</li> <li>Status</li> <li>DDNS</li> <li>Time Zone Setting</li> <li>Denial-of-Service</li> <li>Log</li> <li>Upgrade Firmware</li> <li>Save/Reload Setting</li> </ul> | WLAN Access Point         Change setting successfully!         OK |
|                                                                                                    |                                                                   |

#### 4. Troubleshooting

This chapter covers some common problems that user may encounter while accessing the wireless router and some possible solutions for them. If you follow the suggested instructions to configure the wireless router, but router still does not function properly, please contact your local dealer for assistance.

#### Q1) Can not connect to the wireless router.

Ans: Check the following.

a) If the wireless router is properly installed, if LAN connections are OK, and if wireless Router is powered on.

- b) Ensure that your PC and wireless router are on the same network segment.
- c) If your PC is set to "Obtain an IP Address automatically" (DHCP client), restart it.
- d) If your PC uses a Fixed (Static) IP address, ensure that it is using an IP Address within the range 192.168.1.2 to 192.168.1.254 and thus compatible with the wireless router's default IP Address of 192.168.1.1. Also, the Network Mask should be set to 255.255.255.0 to match the wireless router. In Windows, you can check these settings by using "Control Panel → Network" to check the "Properties" for the TCP/IP protocol.

#### Q2) When I enter a URL or IP address I get a timed out error.

Ans: A number of things could be causing this. Try the following troubleshooting steps.

a) Check if other PCs work. If they do, ensure that your PCs IP settings are correct. If using a fixed (static) IP address, check the Network Mask, Default gateway, and DNS as well as the IP Address.

b) If the PCs are configured correctly, but still not working, check the wireless router. Ensure that it is connected and on. Connect to it and check its settings. If you can't connect to it, check the LAN and power connections.

c) If the wireless router is configured correctly, check your Internet connection (DSL/cable modem etc) to see that it is working correctly.

#### Q3) Some applications do not run properly when using the wireless router.

Ans: The wireless router processes the data passing through it, so it is not transparent.

Use the Special Applications feature to allow the use of Internet applications that do not function correctly. For example, you can use DMZ function, this should work with almost every application but there is a security risk since firewall is disabled and only one PC can be used in this feature.

#### Q4) My PC can not locate the wireless router.

#### Ans: Check the following.

a) If your PC is set to Infrastructure Mode, because the router is always in Infrastructure Mode.

- b) If the SSID on your PC and wireless router are the same. Remember that the SSID is case-sensitive.
- c) If both of your PC and wireless router have the same WEP settings. The default setting for the wireless router is disabled, so your wireless station should also have WEP disabled.
- d) If WEP is enabled on the wireless router, your PC must have WEP enabled, and the key tables (64/128 bit encryption) must match.
- e) If the wireless router's wireless screen is set to allow LAN access to select wireless stations only, then each of your wireless stations must have been selected or access will be blocked.
- f) To see if radio interference is causing a problem, check if connection is possible when close to the wireless router. Remember that the transmission range can be as short as 100 feet in poor environment.

#### Q5) Wireless connection speed is very slow.

- Ans: A wireless system transmission speed depends on the distance and the environment. To obtain the highest possible connection speed, you can try the followings:
  - a) Try to adjust wireless router location and orientation.
  - b) If there are interference problems, change to another wireless channel.
  - c) If other devices cause the interference, you should turn off that device or relocate it.

#### Q6) The "Status" light is ON (steady Green) after power on, it means the router is hung

Ans : Please disconnect the power adapter from the power jack on the router and reconnect the power adapter again to the router, check if the "Status" light is flashing normally.